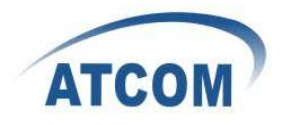

# **MP01 Administrator Manual**

Version: V1.0 2010-12-27

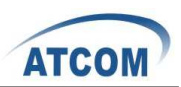

# **Table of Contens**

| Со       | ntact ATCOM                                                       |
|----------|-------------------------------------------------------------------|
| MP<br>1. | 3 Thtroduction                                                    |
|          | 1.1 Mesh networking 3                                             |
|          | 1.2 The client MD01                                               |
|          | 1.2 The client-MPO1                                               |
| 2        | 1.3 Server                                                        |
| 2.       | 2.1. Scenarios                                                    |
|          |                                                                   |
|          | 2.2 Installation Guide                                            |
|          | 2.2.1 Afrimesh Server Setup                                       |
|          | <b>2.2.2 MP01 configuration for Afrimesh</b> 7                    |
|          | 2.2.3 Start up the Afrimesh Dashboard                             |
|          | <b>2.2.4 Configure the MP01 to make international calls</b>       |
|          | 2.2.5 Configure the MP01 to let the computers connected to it     |
|          | by Ethernet port can access the Internet                          |
| 3.       | Configure MP01 by Web GUI                                         |
|          | <b>3.1</b> How to access the Web-Based Utility12                  |
|          | 3.2 LuCI configuration                                            |
| 4.       | Troubleshooting                                                   |
|          | 4.1 What to do if you can't connect to the MP anymore - using the |
|          | Fallback-IP37                                                     |
|          | 4.2 My MP01 can't make calls                                      |
|          | 4.3 Choppy sound                                                  |
|          | 4.4 The MP01 is flashed with AP51                                 |
| 5.       | Appendix                                                          |
|          | 5.1 Appendix A - MP01 Features                                    |
|          | 5.2 Appendix B - MP01 Specifications                              |
| 6.       | Acronyms                                                          |
| 7.       | Reference                                                         |

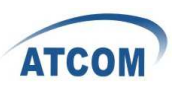

# **Contact ATCOM**

# **The Introduction of ATCOM**

Founded in 1998, ATCOM technology has been always endeavoring in the R&D and manufacturing of the internet communication terminals. The product line of ATCOM includes IP Phone, USB Phone, IP PBX, VoIP gateway, Asterisk Card and WiFi Mesh ATA.

# **Contact Sales:**

| Address | A2F , Block 3 ,Huangguan Technology Park , #21 Tairan 9 <sup>th</sup> Rd, |
|---------|---------------------------------------------------------------------------|
|         | Chegongmiao, Futian District, Shenzhen China                              |
| Tel     | +(86)755-83018618                                                         |
| Fax     | +(86)755-83018319                                                         |
| E-mail  | sales@atcomemail.com                                                      |

# **Contact Technical Support:**

| Tel    | +(86)755- 83018049     |
|--------|------------------------|
| E-mail | Support@atcomemail.com |

### Website Address: <u>http://www.atcom.cn/</u>

ATCOM Wiki: <u>http://www.openippbx.org/index.php?title=Main\_Page</u> Download Center: <u>http://www.atcom.cn/download.html</u>

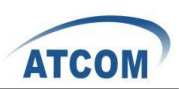

# **MP01 Administrator Manual**

This document describes detailed information for the MP01, and it will guide you through the installation for setting up telephony system and providing Internet access with MP01.

# **1. Introduction**

The MP01 is a WiFi mesh VoIP ATA (analog terminal adapter) operating in the license-exempt 2.4GHz ISM band. The MP01 is the first WiFi mesh ATA in the market, using a wireless mesh network as backhaul to interconnect phones and host LAN/WAN access to computers connected to its Ethernet port. MP01 WiFi mesh ATA helps you to build the wireless VoIP communication system with open hardware design and open source firmware. It provides affordable voice and data services for people.

# **1.1 Mesh networking**

Mesh networking is a type of networking wherein each node in the network may act as an independent router, regardless of whether it is connected to another network or not. It allows for continuous connections and reconfiguration around broken or blocked paths by "hopping" from node to node until the destination is reached. A mesh network whose nodes are all connected to each other is a fully connected network. Mesh networks differ from other networks. Mesh networks can be seen as one type of ad hoc network.

Mesh networks are self-healing: the network can still operate when one node breaks down or a connection goes bad. As a result, the network may typically be very reliable, as there is often more than one path between a source and a destination in the network.

# **1.2 The client-MP01**

MP01 is an 802.11b/g mesh router with a single FXS port and one 10/100Mbit Ethernet port. The Mesh Potato hardware and software is open. The power, Ethernet and FXS ports are robust in order to deal with developing-world conditions like static electricity, lightning, bad power and accidental abuse. It comes in a weatherproof box for outdoor mounting and costs about the same as any other Wi-Fi router.

An analogue phone connects to the MP01 via the FXS port. FXS (Foreign eXchange Station) is a telephone interface that supplies power, dial tone and generates ringing voltage. The mesh network can be augmented via backbone links and connected to the rest of the world using VoIP trunks.

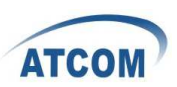

# **1.3 Server**

Only one computer is required to provide the services for the Telco system. This computer, called the VT Server, could be anything from a standard laptop to a high-end server for better redundancy. The services on this computer are made up of several elements including Afrimesh, A2Billing and A3Glue. The server part consists of several software elements.

### Afrimesh

Afrimesh provides a simple management dashboard helping network operators create and sustain resilient communications networks with a minimum of fuss.

Featuring

- Powerful mesh network routing with B.A.T.M.A.N.
- Dynamic GIS visualization of your mesh on OpenStreetMap maps.
- Plan your network using the terrain elevation map.
- Visualize live health&traffic information for any mesh node.
- Keep inventory of your network devices.
- Monitor the health&usage of your Internet gateway.
- Monitor live network accounting information from pmacct.
- View network status & log messages in realtime.
- Customer management interface featuring FreeRADIUS support.
- Customer authentication featuring coova-chilli support.
- Online help and live chat support.
- Intelligent configuration assistance.
- Build and manage mesh networks even without an Internet connection.

### A2Billing

A2Billing combined with Asterisk is a full featured telecom platform and softswitch providing converged services, with self contained billing (pre or post-paid), reporting and statistics for IP and TDM based voice networks and can be configured to supply a wide range of services, rate calls, prepare and send out invoices, as well as accept payments via a number of payment service providers.

The A2Billing solution comprises of the following components:

- Server: The computer to run the system.
- Line Interface Cards: The ATCOM telephony cards hardware (optional) to connect to the TDM network (PRI, BRI, Analogue)
- Linux: The base operating system
- Asterisk: The telephony engine
- Apache: The web server
- MySQL/Postgresql: The back end database
- A2Billing: The Billing engine handling Authentication, Authorization and

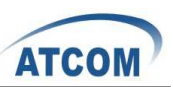

Accounting.

#### A3Glue

This is the glue, making Afrimesh, A2billing and the Mesh network work together. It gathers data from the network, provisioning the MP01 and make sure everything runs smoothly.

# 2. Scenarios and Installation Guide

### 2.1 Scenarios

#### Stand-alone installation

MP01s can be deployed from two units and you can make calls between them. You can then add more units to the network one at a time. You will be able to make calls and can have a closed network between the units. For the installation guide, please refer to <u>ATCOM MP01 Quick Start Guide V1.0.pdf</u>.

#### **Telephony installation**

Deploy the MP01 for telephony and add a SIP Provider or PSTN connection to the A2Billing server. This will allow for free calls between the units and cheaper international calls.

#### Internet Installations

Using the MP01s to provide Internet connection. The Internet traffic goes out through a common gateway. The community needs to pay for an Internet connection through an Internet Service Provider and share the costs between its members.

#### **Combined Internet and Telephony installation**

Deploy MP01s and use it both for Internet and telephony. You connect an Internet gateway for shared broadband for the users and telephony connection to call international.

# **2.2 Installation Guide**

The network topology is shown as below. We are going to deploy a system like this.

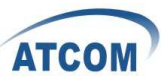

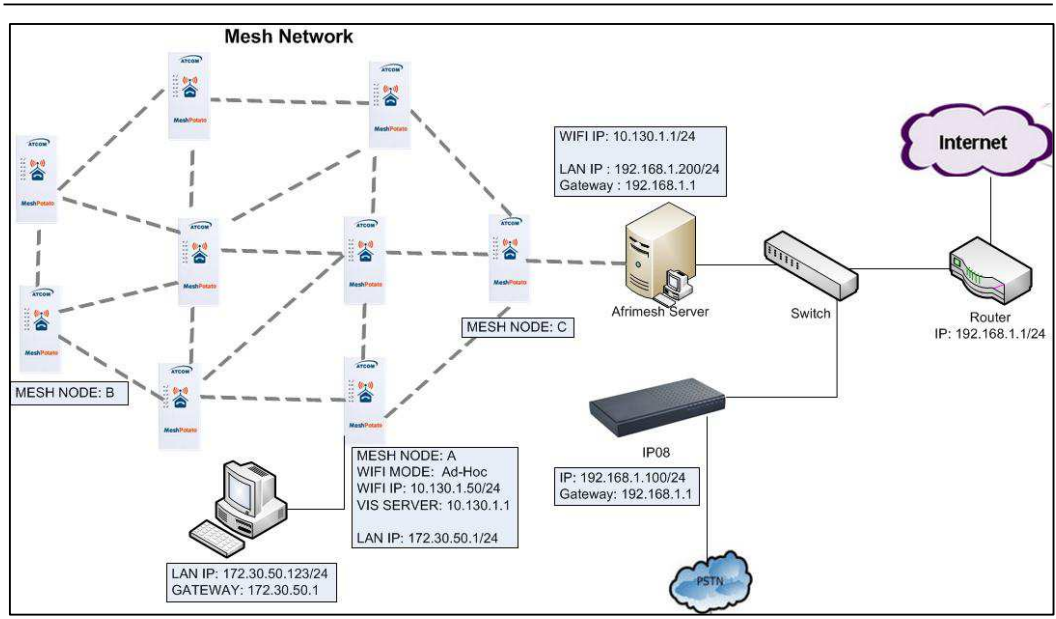

In this network topology, all the MP01 is an extension and act as mesh node also. And VT Server is installed Afrimesh and act as a visualization server. We use IP08 as Asterisk server, and all the MP01 are registered to IP08.

The feature of this system is:

- Every MP01 has a WiFi IP and a phone number, the phone number is the same as the last digit of the WiFi IP, for example, the Mesh node A has a WiFi IP 10.130.1.50 and a phone number 50.
- Every MP01 can be a reply for other MP01. It means even MP01 B can't reach MP01 C directly, it can be still possible to reach MP01 C via MP01 A.
- MP01 can not only make internal calls, but international calls through IP08.
- It is very convenient to manage the mesh network on the VT Server.
- Any computer on the network should be able to talk to any other computer on the network. For example a computer connected to mesh node A should be able to download content from a web server connected to mesh node C.
- Computers connected to the MP01 by Ethernet port can access the Internet. The following steps will show you the configurations.

### **2.2.1 Afrimesh Server Setup**

This installation assumes that you have installed Ubuntu 10.04 LTS on your server and have since updated and upgraded your packages. It also assumes you have a wireless driver that works in ad-hoc mode. And all the MP01s are running version rv233.

This has been testing on the computer with the following hardware:

CPU: Pentium Dual-Core E5200 2.5GHz Memory: 2GB HDD: 40GB Wireless Adapter: DrayTek Vigor N61 802.11n

1) Add the Afrimesh repository

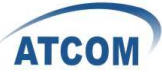

| sudo apt-add-repository ppa:afrimesh/ppa                                  |
|---------------------------------------------------------------------------|
| sudo apt-get update                                                       |
| 2) Install supporting packages                                            |
| sudo apt-get install batmand polipo villagetelco-dashboard                |
| 3) Install the batman visualisation server                                |
| wget http://download.villagetelco.org/vte/afrimesh/954/vis-i386-lucid     |
| sudo mv vis-i386-lucid /usr/local/sbin/                                   |
| 4) Configure pmacct                                                       |
| Edit /etc/pmacctd/pmacctd.conf to reflect the following:                  |
| !aggregate: src_host,dst_host                                             |
| aggregate: dst_host,dst_mac                                               |
| !pcap_filter: net 127.0.0.0/8                                             |
| pcap_filter: net 10.130.1.0/24                                            |
| interface: wlan0 # eth0 on VM                                             |
| Restart pmacct                                                            |
| service pmacct restart                                                    |
| 5) Configure snmpd                                                        |
| Edit /etc/default/snmpd to reflect the following:                         |
| SNMPDOPTS='-Lsd -Lf /dev/null -u snmp -g snmp -I -smux -p                 |
| /var/run/snmpd.pid'                                                       |
| /etc/snmp/snmpd.conf                                                      |
| #com2sec paranoid default public                                          |
| com2sec readonly default public                                           |
| Restart snmpd                                                             |
| sudo /etc/init.d/snmpd restart                                            |
| Test with:                                                                |
| snmpwalk -v 2c -c public 10.130.1.1 .1.3.6.1.2.1.2.2.1.2                  |
| 6) Configure rsyslogd Edit /etc/default/rsyslog to reflect the following: |
| #RSYSLOGD_OPTIONS="-c4"                                                   |
| RSYSLOGD_OPTIONS="-c2 -r"                                                 |
| Restart rsyslogd                                                          |
| sudo service rsyslog restart                                              |

### 2.2.2 MP01 configuration for Afrimesh

Make sure that you have configured all the MP01s to have different WIFI IP like 10.130.1.X (X stands for 2-254). For the configuration guide, please refer to <u>ATCOM MP01 Quick Start Guide V1.0.pdf</u>.

1) Get the Afrimesh packages for the MP01 on Afrimesh Server

wget

http://download.villagetelco.org/vte/afrimesh/954/netcat\_0.7.1-1\_mips.ipk wget

http://download.villagetelco.org/vte/afrimesh/954/villagetelco-device\_1.0prer954-1\_mips.ipk

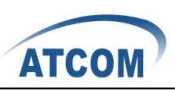

8

If you haven't already set the password on the MP01, do that now by telneting to 192.168.1.20 and issuing the 'passwd' command. This will enable ssh and you will be able to continue with the following.

2) Copy the packages to the MP01.

scp \*ipk root@192.168.1.20:/root

3) Login into the MP01

ssh root@192.168.1.20

4) Install and configure the packages on MP01 (Answer 'Y' when asked to replace /etc/config/afrimesh)

opkg install netcat\_0.7.1-1\_mips.ipk

opkg install villagetelco-device\_1.0pre-r954-1\_mips.ipk

/etc/init.d/provision enable

chmod -R a+rw /etc/config

uci set batmand.general.routing\_class=1

uci set afrimesh.settings.root=10.130.1.1

uci set batmand.general.visualisation\_srv=10.130.1.1

uci set system.@system[0].log\_ip=10.130.1.1

uci commit

reboot

5) Configure DNS for MP01

Edit /etc/resolv.conf to reflect the following:

nameserver 141.1.1.1

# **2.2.3 Start up the Afrimesh Dashboard**

You may be able to make this all work with the Network Manager but I ran into problems and disabled it. So, first kill the network-manager and stop any versions of batmand that might be running. You may wish to paste the below into a script for convenience. The commands should be run as root.

stop network-manager

killall NetworkManager killall batmand

Then start your wireless interface. Replace wlan0 if necessary with whatever your wireless device.

|    | ifconfig wlan0 down                                                           |
|----|-------------------------------------------------------------------------------|
|    | iwconfig wlan0 mode ad-hoc                                                    |
|    | ifconfig wlan0 up                                                             |
|    | ifconfig wlan0 10.130.1.1/24                                                  |
|    | iwconfig wlan0 essid potato                                                   |
|    | iwconfig wlan0 channel 1                                                      |
|    | iwconfig wlan0 ap 01:CA:FF:EE:BA:BE                                           |
| As | ssuming your wired Ethernet port is connected, you can set up that            |
| со | nnectivity as well. If your Ethernet port is not eth0, adjust as appropriate. |
|    | iptablesflush                                                                 |

iptables --table nat --flush

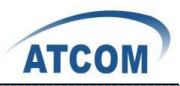

iptables --table nat --append POSTROUTING --out-interface eth0 -j MASQUERADE

```
iptables --append FORWARD --in-interface wlan0 -j ACCEPT
echo 1 > /proc/sys/net/ipv4/ip_forward
```

Now start the visualisation server. Initially, it is worth doing this in a separate terminal window so that you can monitor the server. Substitute your wireless device if not wlan0.

/usr/local/sbin/vis-i386-lucid -d1 -j wlan0

Finally start the batman server. Once again, substitute your wireless device if not wlan0.

batmand -d1 -s 10.130.1.1 -g 100mbit -a 192.168.1.0/24 wlan0

You're now ready to use Afrimesh. Launch Firefox and point your browser at http://localhost/afrimesh, you will see the Afrimesh page as below:

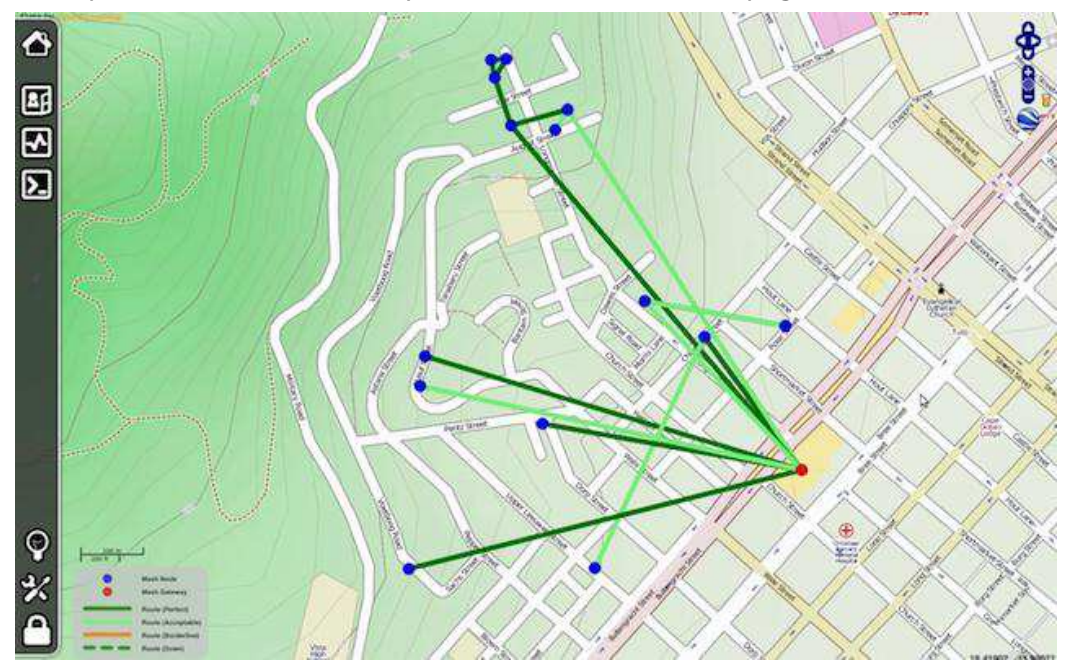

**Note**: Before plugging in any MP01s, don't forget to go to the settings page and set the longitude and latitude for your location.

Now you can plug in your MP01 and wait for the bouncing blue ball to appear and the MP01's phone to ring.

If you want to clear Afrimesh's database and start again, execute the following: redis-cli flushdb

After finishing these, you should be able to manage the mesh network on Afrimesh Dashboard.

# 2.2.4 Configure the MP01 to make international calls

Before configuring the MP01, make sure that you can use IP phone which is registered to the IP08 to make international calls.

Assume that you have assigned a SIP account 6015 for MP01.

1) On MP01, edit /etc/asterisk/sip.conf and add some lines as below:

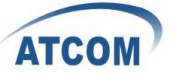

| [general]                        |
|----------------------------------|
| register=6015:6015@192.168.1.100 |
|                                  |
| [6015]                           |
| host=192.168.1.100               |
| secret=6015                      |
| username=6015                    |
| insecure=very                    |
| type=friend                      |
| disallow=all                     |
| allow=gsm,ulaw,alaw              |
| dtmfmode=rfc2833                 |
| qualify=yes                      |
| canreinvite=no                   |
| nat=yes                          |
| context=default                  |
|                                  |

- 2) On MP01, edit /etc/asterisk/extension.conf and add some lines as below: [default] exten => \_9.,1,Dial(SIP/6015/\${EXTEN:1})
- 3) Assume that the outgoing calling rules on IP08 is '88+phone number', then you can use MP01 to make international calls by dialing '988+phone

# 2.2.5 Configure the MP01 to let the computers connected to it by Ethernet port can access the Internet

1) Paste the below into a script named meshclientgw.sh and save it to /bin on MP01.

#!/bin/sh

number'.

# This script has been tested with the ash shell from BusyBox.

# Written by Elektra

OLD\_WIFI0\_IP=`uci show network.wifi0.ipaddr | cut -d = -f 2`

```
if [ -z $OLD_WIFI0_IP ]
then
echo "You need to set a IP address for the wifi0 interface
before running this script."
exit 1
fi
```

/etc/init.d/batmand /etc/rc.d/S90batmand

OCTET\_A=`uci show network.wifi0.ipaddr | cut -d = -f2 | cut -d . -f1`

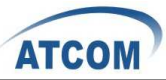

```
OCTET B=`uci show network.wifi0.ipaddr | cut -d = -f2 | cut -d - f2`
  OCTET_C=`uci show network.wifi0.ipaddr | cut -d = -f2 | cut -d . -f3`
  OCTET_D=`uci show network.wifi0.ipaddr | cut -d = -f2 | cut -d = -f4`
  cp /etc/config-mesh/* /etc/config/
  uci set network.wifi0.ipaddr=$OCTET_A.$OCTET_B.$OCTET_C.$OCTET_D
  uci set network.lan.ipaddr=172.30.$OCTET_D.1
  uci set network.lan.netmask=255.255.255.0
  uci set network.lan.dns=172.30.$OCTET D.1
  uci set network.lan.gateway=172.30.$OCTET_D.1
  uci set batmand.general.announce=172.30.$OCTET_D.0/24
  uci set batmand.general.disable client nat=true
  uci set batmand.general.routing_class=1
  uci set batmand.general.gateway_class=0
  uci set
batmand.general.visualisation_srv=$OCTET_A.$OCTET_B.$OCTET_C.1
  uci commit
  uci show
  killall udhcpc
  killall udhcpd
  sleep 3
  echo "Generating /etc/udhcpd.conf"
  echo "start
                        172.30.$OCTET_D.100" > /etc/udhcpd.conf
  echo "end
                        172.30.$OCTET_D.200" >> /etc/udhcpd.conf
  echo "interface
                       eth0" >> /etc/udhcpd.conf
  echo "max leases
                      100" >> /etc/udhcpd.conf
  echo "opt
                dns
                        141.1.1.1" >> /etc/udhcpd.conf
  echo "option subnet 255.255.255.0" >> /etc/udhcpd.conf
  echo "opt
                router 172.30.$OCTET D.1" >> /etc/udhcpd.conf
  echo "option dns
                        141.1.1.1" >> /etc/udhcpd.conf
  echo "option domain local" >> /etc/udhcpd.conf
  echo "option lease
                       864000" >> /etc/udhcpd.conf
  sleep 1
  rm /etc/rc.d/S99udhcpc
  echo "mkdir /var/run/udhcpd.leases" > /etc/init.d/udhcpd
  echo "udhcpd -f /etc/udhcpd.conf &" >> /etc/init.d/udhcpd
  chmod +x /etc/init.d/udhcpd
```

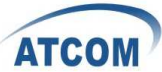

In -s /etc/init.d/udhcpd /etc/rc.d/S99udhcpd In -s /etc/init.d/batmand /etc/rc.d/S90batmand In -s /etc/init.d/create-batman-status-page.sh /etc/rc.d/S99create-batman-status-page.sh echo "meshclientgw" > /etc/app-profile echo "Done. Rebooting now." reboot 2) Make this script executable. chmod +x meshclientgw.sh 3) Run the script. /bin/meshclientgw.sh 4) The MP01 will reboot after running the script. Connect your computer to

4) The MP01 will reboot after running the script. Connect your computer to MP01 through Ethernet port and set computer to DHCP. After the computer obtains a IP address from MP01, it should be able to access the Internet through MP01.

# **3. Configure MP01 by Web GUI**

This section describes each web page of the utility and each page's key functions. You can access the utility via web browser on a computer connected to the MP01.The web-based utility has these main tabs: Overview, Status, System, Services and Network. Additional tabs will be available after you click one of the main tabs.

# 3.1 How to access the Web-Based Utility

To access the web-based utility, launch the web browser on your computer, and enter the MP01's default IP address **192.168.1.20** in the Address field. Then, press Enter. You will see a login screen as below. Leave the Password field blank. (You can set a new password from the System => Admin Password screen.) Click Login to continue.

|                  | Mesh Potato | Network | Help | * |
|------------------|-------------|---------|------|---|
| Authorization Re | equired     |         |      |   |
| Username ro      | ot          |         |      |   |
| Password         |             |         |      |   |
| login            |             |         |      |   |

Login screen

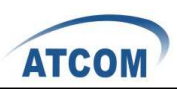

The first screen that appears is the Mesh Potato GUI (shown as below). You can preview the MP01 settings and set up the WiFi network, wireless, B.A.T.M.A.N, and telephony settings here. You should notice that version r238 doesn't have Mesh Potato GUI, so it will appear LUCI interface directly.

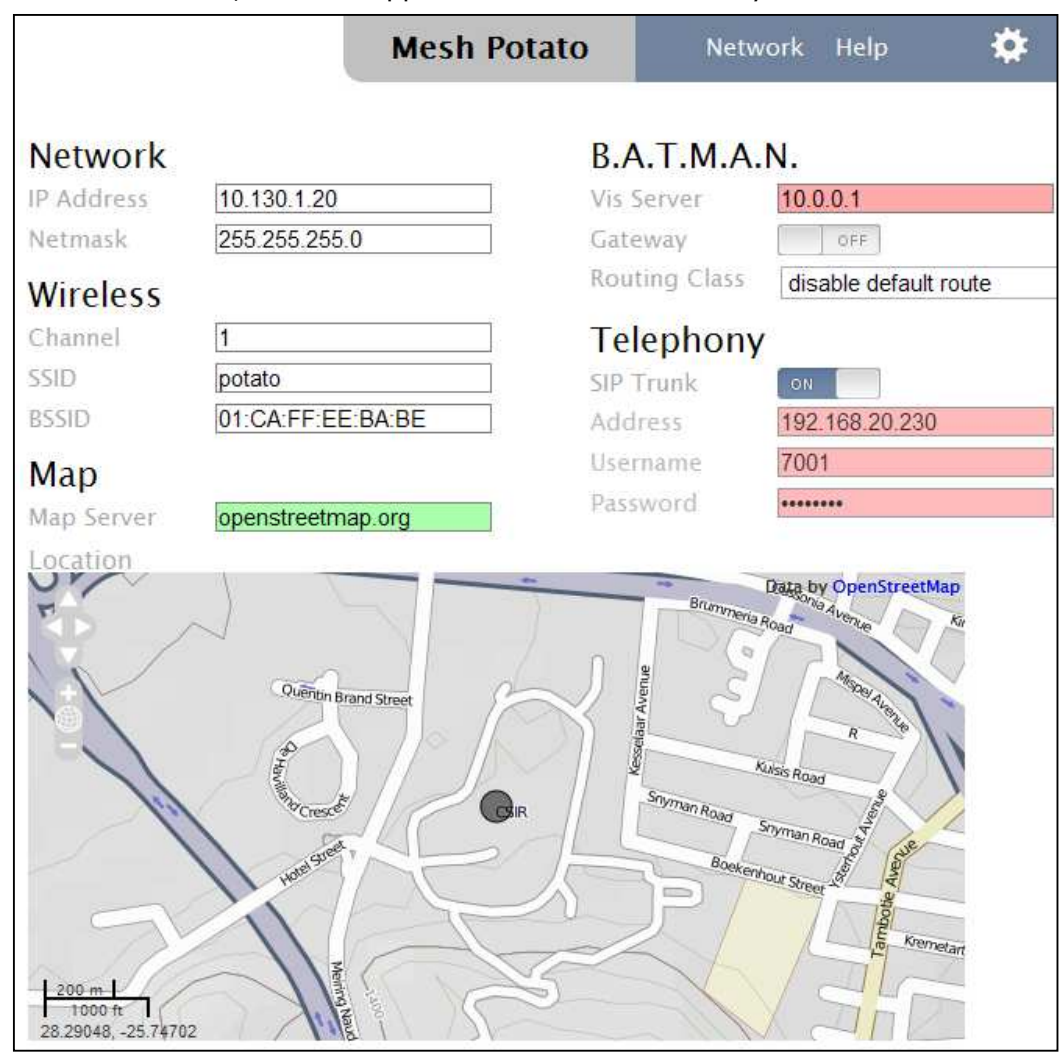

Mesh Potato GUI

**NOTE:** If you forget the MP01 IP address you have set up, you can use fallback IP: 172.31.255.254/30. You should set up the IP Address of your PC as: 172.31.255.253 and Subnet Mask: 255.255.255.252.

# **3.2 LuCI configuration**

Move your mouse to the gear icon shown on Mesh Potato GUI, you will see LUCI option. Click LUCI to enter OpenWrt main interface.

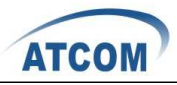

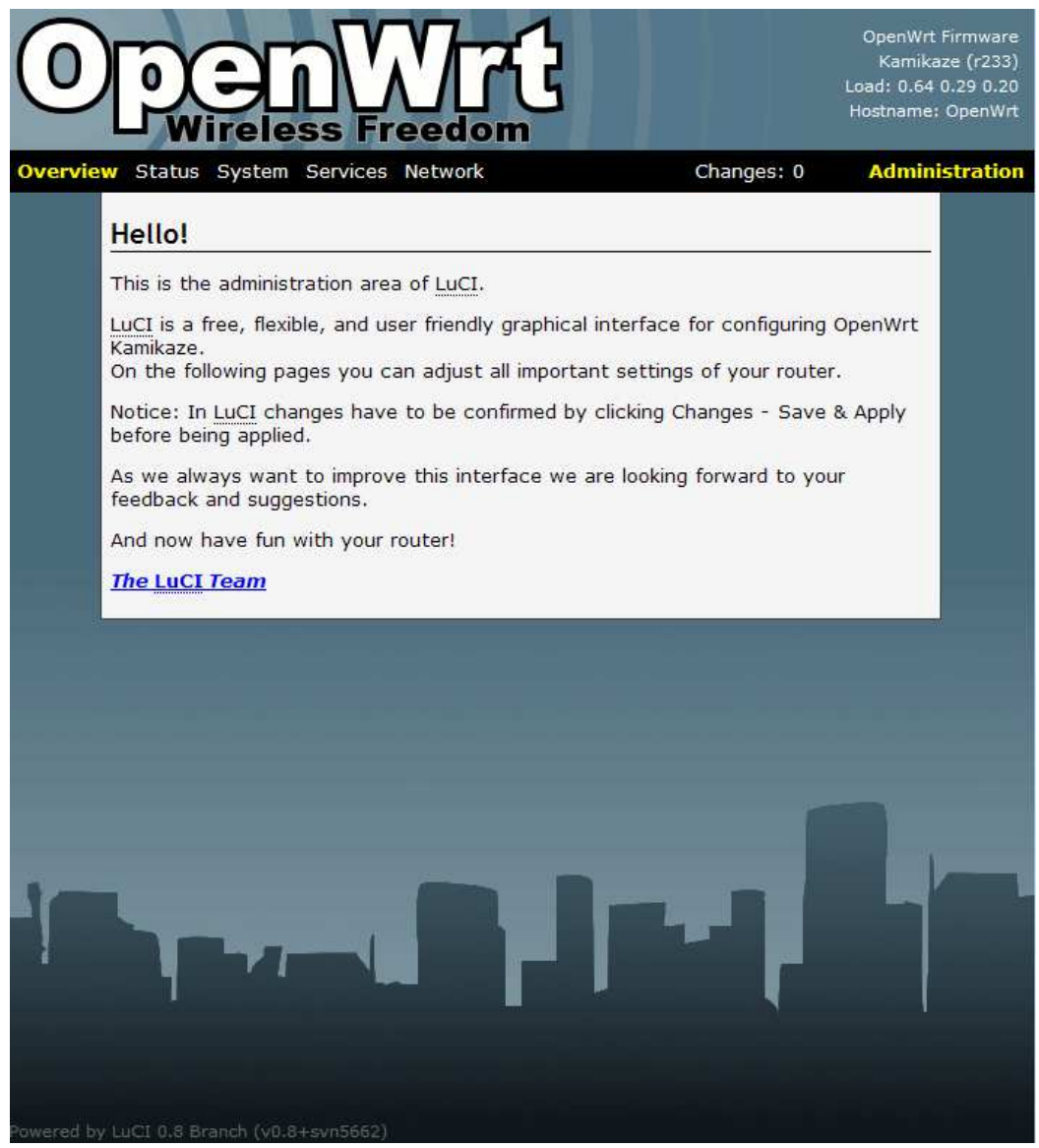

OpenWrt GUI

#### **Overview => User Interface**

You can customize the settings and the functionality of LuCI on User Interface.

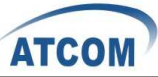

|                                                                                                    | IVICES NELWOIK                                                                                                    | Changes: 0                |
|----------------------------------------------------------------------------------------------------|----------------------------------------------------------------------------------------------------|---------------------------|
| -6.11                                                                                                    |                                                                                                    |                           |
| ed UI                                                                                                    |                                                                                                    |                           |
| re you can customiz                                                                                                    | e the settings and the functiona                                                                                                    | ality of <u>LuCI</u> .    |
| General                                                                                                    |                                                                                                    |                           |
| Language                                                                                                    | auto                                                                                                    |                           |
| Design                                                                                                    | OpenWrt                                                                                                    |                           |
| iles to be kept w<br>/hen flashing a new<br>mware installation.<br>Iploads                                                                | /hen flashing a new firmwar<br>firmware with LuCI these files will<br>//iib/uci/upload/                                                                                                    | e<br>be added to the new  |
| Files to be kept w<br>When flashing a new<br>Irmware installation.<br>uploads                                                             | then flashing a new firmwar<br>firmware with <u>LuCI</u> these files will<br>//lib/uci/upload/                                                                                                    | re<br>be added to the new |
| Files to be kept w<br>When flashing a new<br>irmware installation.<br>uploads<br>openvpn<br>uci                                           | /hen flashing a new firmwar<br>firmware with LuCI these files will<br>//lib/uci/upload/<br>//etc/openvpn/                                                                                                    | re<br>be added to the new |
| Files to be kept w<br>When flashing a new<br>irmware installation.<br>uploads<br>openvpn<br>uci<br>dropbear                               | /hen flashing a new firmwar<br>firmware with LuCI these files will<br>/lib/uci/upload/<br>/etc/openvpn/<br>/etc/config/<br>//etc/drophear/                                                                                                    | re<br>be added to the new |
| Files to be kept w<br>When flashing a new<br>irmware installation.<br>uploads<br>openvpn<br>uci<br>dropbear<br>firewall                   | In the second second se | re be added to the new    |
| Files to be kept w<br>When flashing a new<br>irmware installation.<br>uploads<br>openvpn<br>uci<br>dropbear<br>firewall<br>passwd         | In the second second se | re be added to the new    |
| Files to be kept w<br>When flashing a new<br>Irmware installation.<br>uploads<br>openvpn<br>uci<br>dropbear<br>firewall<br>passwd<br>opkg | In the second second se | re be added to the new    |

User Interface

### **Overview => LuCI Components**

The LuCI Components screen shows the package list. Here you can download and install package, and find packages using the filter as well.

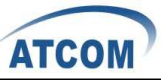

|                                                                                                    |                               |           |               | Oper<br>Kai<br>Load: 2<br>Hostna |
|----------------------------------------------------------------------------------------------------|-------------------------------|-----------|---------------|----------------------------------|
| tatus <b>System</b> Services Net                                                                         | work                          |           | Change        | es: 0 Adr                        |
| System                                                                                                   |                               |           |               |                                  |
| , joceni                                                                                                 |                               |           |               |                                  |
| oftware                                                                                                  |                               |           |               |                                  |
| itatus:<br>'ackage lists updated: OK<br><u>Edit package lists and ins</u><br><u>Update package lists</u> | tallation targets             |           |               |                                  |
| Download and install package                                                                             | 3:                            |           | 00            | ĸ                                |
| Filter:                                                                                                  | luci                          |           | ∏<br>∏        | ind package                      |
| Package name                                                                                             | Version                       | Install   | Delete        | Description                      |
| luci-admin-core                                                                                          | 0.8+svn5662-1                 | installed |               |                                  |
| luci-admin-full                                                                                          | 0.8+svn5662-1                 | installed |               |                                  |
| luci-admin-rpc                                                                                           | 0.8+svn5662-1                 | installed |               |                                  |
| luci-cbi                                                                                                 | 0.8+svn5662-1                 | installed | (Inclusion)   |                                  |
| luci-core                                                                                                | 0.8+svn5662-1                 | installed |               |                                  |
| luci-http                                                                                                | 0.8+svn5662-1                 | installed |               |                                  |
| luci-i18n-english                                                                                        | 0.8+svn5662-1                 | installed |               |                                  |
| luci-ipkg                                                                                                | 0.8+svn5662-1                 | installed | Tant          |                                  |
| luci-json                                                                                                | 0.8+svn5662-1                 | installed |               |                                  |
| luci-sgi-cgi                                                                                             | 0.8+svn5662-1                 | installed |               |                                  |
| luci-sys                                                                                                 | 0.8+svn5662-1                 | installed |               |                                  |
| luci-theme-base                                                                                          | 0.8+svn5662-1                 | installed | 1997          |                                  |
| luci-theme-openwrt                                                                                       | 0.8+svn5662-1                 | installed |               |                                  |
| luci-uci                                                                                                 | 0.8+svn5662-1                 | installed |               |                                  |
| luci-uvl                                                                                                 | 0.8+svn5662-1                 | installed |               |                                  |
| luci-web                                                                                                 | 0.8+svn5662-1                 | installed | <b></b>       |                                  |
| olsrd-luci                                                                                               | 0.5.6-r4+edc947c1a5bc+luci1-2 | 1         | not installed |                                  |
| olsrd-luci-mod-arprefresh                                                                                | 0.5.6-r4+edc947c1a5bc+luci1-2 |           | not installed |                                  |
| olsrd-luci-mod-bmf                                                                                       | 0.5.6-r4+edc947c1a5bc+luci1-2 |           | not installed |                                  |

LuCI Components

# Overview => Logout Logout OpenWrt GUI.

### **Status => Interfaces**

The Interfaces screen displays the interface status, such as Device, Type, Transfer, IP Connection etc.

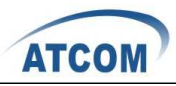

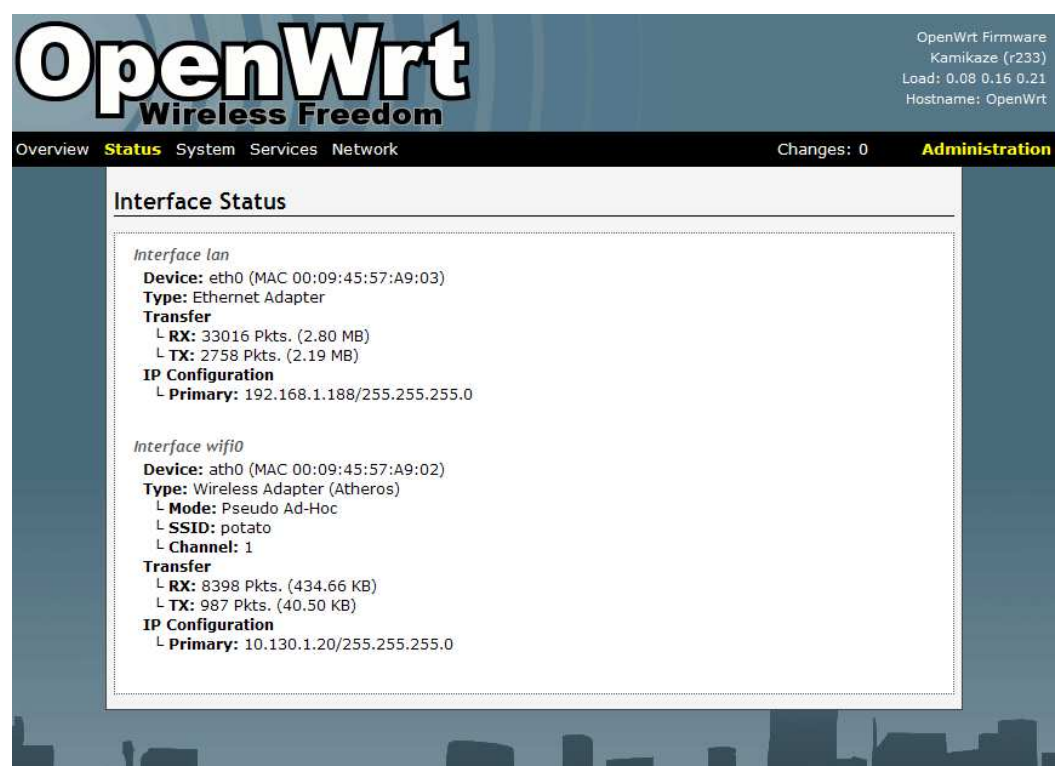

Interfaces

### Status => Firewall

The Firewall screen shows the firewall configurations. Every rules you have set up for firewall will be shown here. You could set up firewall by command line after accessing MP01 using SSH or Telnet. **This feature is only available with version r238, and it is for advanced users.** 

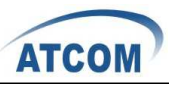

|                                                               | nanges: 0  | Admi |
|---------------------------------------------------------------|------------|------|
|                                                               |            |      |
| Firewall Status                                               |            |      |
| Actions                                                       |            |      |
| Reset Counters     Restart Firewall                           |            |      |
| Table: Filter                                                 |            |      |
| Chain INPUT (Policy: ACCEPT, Packets: 34310, Traffic: 1.64    | MB)        |      |
| #Packets Traffic Target Prot. Flags In Out Source Destination | Options    |      |
| 1 0 0.00 B ACCEPT tcp * * 0.0.0.0/0 0.0.0.0/0                 | tcp dpt:22 |      |
| Table: NAT                                                    |            |      |
|                                                               |            |      |
| No chains in this table                                       |            |      |
| No chains in this table                                       |            |      |

Firewall

### **Status => Active Connections**

The Active Connections page gives an overview over currently active network connections.

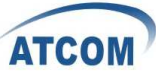

| De<br>Wire                                              |                                     |                                                                                                   | Li<br>Host                                                                                | OpenWrt Fi<br>Kamikaze<br>oad: 0.00 0.<br>name: Mesh |
|---------------------------------------------------------|-------------------------------------|---------------------------------------------------------------------------------------------------|-------------------------------------------------------------------------------------------|------------------------------------------------------|
| Status Sys                                              | tem Services                        | Network                                                                                           | Changes: 0                                                                                | Adminis                                              |
| Active Cor                                              | nnections                           |                                                                                                   |                                                                                           |                                                      |
| This page give                                          | es an overview                      | over currently active netwo                                                                       | rk connections.                                                                           |                                                      |
| ARP                                                     |                                     |                                                                                                   |                                                                                           |                                                      |
| IPv4                                                    | Address                             | MAC-Address                                                                                       | Interfac                                                                                  | e                                                    |
| 172,1                                                   | 6.1.185                             | 00:22:68:56:bc:b2                                                                                 | eth0                                                                                      |                                                      |
| Active Co                                               | nnections                           |                                                                                                   |                                                                                           |                                                      |
| £                                                       | Protocol                            | Source                                                                                            | Destination                                                                               |                                                      |
| Network                                                 | 1100                                | 10 100 1 01 1005                                                                                  | 10 100 1 055-400                                                                          | 2 M (10)                                             |
| Network<br>IPV4                                         | UDP                                 | 10.130.1.21:4305                                                                                  | 10.130.1.255:430.                                                                         | 5                                                    |
| Network<br>IPV4<br>IPV4                                 | UNKNOWN                             | 10.130.1.21:4305<br>192.168.1.1:*                                                                 | 224.0.0.1:*                                                                               | 5                                                    |
| Network<br>IPV4<br>IPV4<br>IPV4                         | UDP<br>UNKNOWN<br>TCP               | 10.130.1.21:4305<br>192.168.1.1:*<br>172.16.1.185:50352                                           | 224.0.0.1:*<br>172.16.1.30:23                                                             | 5                                                    |
| Network<br>IPV4<br>IPV4<br>IPV4<br>IPV4                 | UDP<br>UNKNOWN<br>TCP<br>TCP        | 10.130.1.21:4305<br>192.168.1.1:*<br>172.16.1.185:50352<br>172.16.1.185:50461                     | 10.130.1.255:430.<br>224.0.0.1:*<br>172.16.1.30:23<br>172.16.1.30:80                      | 5                                                    |
| Network<br>IPV4<br>IPV4<br>IPV4<br>IPV4<br>IPV4<br>IPV4 | UDP<br>UNKNOWN<br>TCP<br>TCP<br>UDP | 10.130.1.21:4305<br>192.168.1.1:*<br>172.16.1.185:50352<br>172.16.1.185:50461<br>10.130.1.20:4305 | 10.130.1.255:430.<br>224.0.0.1:*<br>172.16.1.30:23<br>172.16.1.30:80<br>10.130.1.255:430. | 5                                                    |

Active Connectios

### Status => Routes

This page shows the active routes.

| ) |                                       |                                                     |                                                         |                                           | OpenWrt<br>Kamika<br>Load: 0.00<br>Hostname: Me | Firmware<br>ize (r238<br>0.05 0.12<br>sh-Potato |
|---|---------------------------------------|-----------------------------------------------------|---------------------------------------------------------|-------------------------------------------|-------------------------------------------------|-------------------------------------------------|
| v | <mark>Status</mark> Sys               | stem Services Net                                   | work                                                    | Changes: 0                                | Admin                                           | istratio                                        |
|   |                                       |                                                     |                                                         |                                           |                                                 |                                                 |
| R | Active TP                             | 4-Routes                                            |                                                         |                                           |                                                 |                                                 |
| R | Active IP                             | v4-Routes<br>Target                                 | IPv4-Netmask                                            | IPv4-Gateway                              | Metric                                          |                                                 |
| R | Active IP                             | v4-Routes<br>Target<br>172.31.255.252               | IPv4-Netmask<br>255.255.255.252                         | <u>IPv4</u> -Gateway<br>0.0.0.0           | Metric                                          |                                                 |
| R | Active IPv<br>Network<br>Ian<br>wifi0 | v4-Routes<br>Target<br>172.31.255.252<br>10.130.1.0 | <b>IPv4-Netmask</b><br>255.255.255.252<br>255.255.255.0 | <b>IPv4-Gateway</b><br>0.0.0.0<br>0.0.0.0 | Metric<br>0<br>0                                |                                                 |

Routes

### Status => System Log

This page shows the system logs.

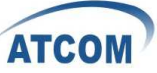

| <u>)</u> | Ope<br>Ka<br>Load:<br>Ireless Freedom                                                                                                    | nWrt<br>amika<br>0.35 i<br>ame: |
|----------|----------------------------------------------------------------------------------------------------|---------------------------------|
| Status   | System Services Network Changes: 0 Ad                                                                                                    | mini                            |
| Syst     | em Log                                                                                                    |                                 |
| 200      | 9 14-26-00 AmenDirt gualeg info gualeged started, DusyDay v1 14 4                                                                                                    |                                 |
| Apr      | 6 14:20:00 OpenWrt Sysiog.inito Sysioga Started: Busybox VI.14.4 (2010-01-13 19:15)<br>8 14:25:00 OpenWrt war notice kernal. Blocd started. Busybox VI.14.4 (2010-01-13 19:15) |                                 |
| Apr      | 8 14:26:00 OpenWit user notice kernel. Linux vargion 2 6 26 3 (alatra@eae) (acc vargio                                                                                         |                                 |
| Apr      | 8 14-26-00 OpenWirt user info kernel. CHI revision is 00019064 (MIDS 4KFc)                                                                                                    |                                 |
| Apr      | 8 14:26:00 OpenWit user warn kernel: Determined howsical RAM man:                                                                                                    |                                 |
| Apr      | 8 14:26:00 ConeNUTL user.warn kernel: memory: 01000000 @ 0000000 (usable)                                                                                                    |                                 |
| Apr      | 8 14:26:00 OpenWrt user.debug kernel: Entering add active range(0, 0, 4096) 0 entries of                                                                                       |                                 |
| Apr      | 8 14:26:00 OpenWrt user.info kernel: Initrd not found or empty - disabling initrd                                                                                              |                                 |
| Apr      | 8 14:26:00 OpenWrt user.warn kernel: Zone PFN ranges:                                                                                                    |                                 |
| Apr      | 8 14:26:00 OpenWrt user.warn kernel: Normal 0 -> 4096                                                                                                    |                                 |
| Apr      | 8 14:26:00 OpenWrt user.warn kernel: Movable zone start PFN for each node                                                                                                    |                                 |
| Apr      | 8 14:26:00 OpenWrt user.warn kernel: early node map[1] active PFN ranges                                                                                                    |                                 |
| Apr      | 8 14:26:00 OpenWrt user.warn kernel: 0: 0 -> 4096                                                                                                    |                                 |
| Apr      | 8 14:26:00 OpenWrt user.debug kernel: On node 0 totalpages: 4096                                                                                                    |                                 |
| Apr      | 8 14:26:00 OpenWrt user.debug kernel: Normal zone: 32 pages used for memmap                                                                                                    |                                 |
|          |                                                                                                    |                                 |

#### System Log

#### Status => Kernel Log

This page shows the kernel logs.

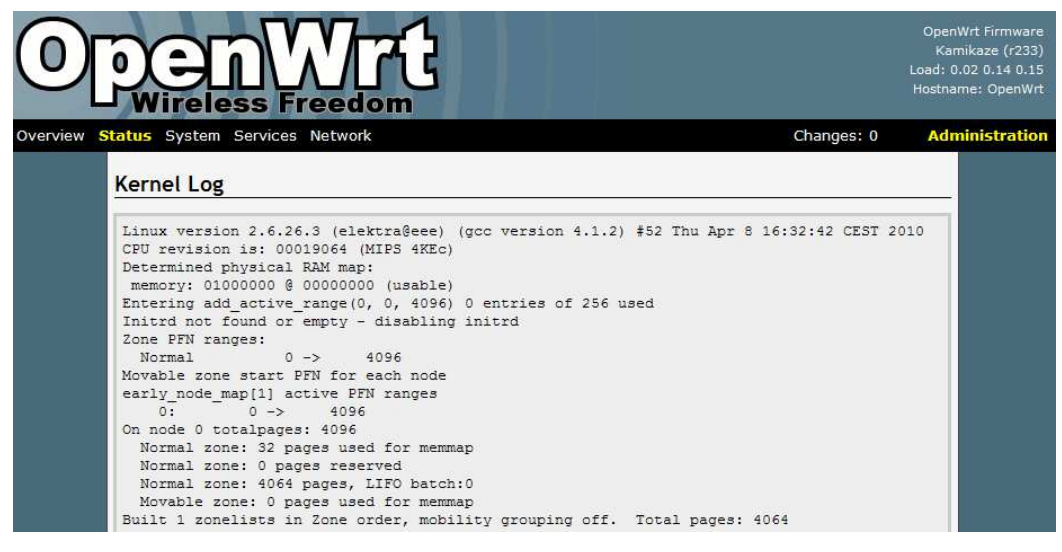

Kernel Log

#### System => System

Here you can configure the basic aspects of MP01 like its hostname, timezone, system log buffer size, external system log server, log output level and cronloglevel.

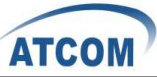

| Status System Ser                   | vices Network Changes: 0 Admi                             |
|-------------------------------------|-----------------------------------------------------------|
| System                              |                                                           |
| Here you can configure<br>timezone. | the basic aspects of your device like its hostname or the |
| System                              | Atheros AR2317                                            |
| Processor                           | MIPS 4KEc V6.4                                            |
| Load                                | 3.27, 1.40, 0.61                                          |
| Memory                              | 13.58 MB (16% cached, 1% buffered, 5% free)               |
| Local Time                          | Thu Apr 8 17:15:13 2010                                   |
| Uptime                              | 02h 49min 26s                                             |
| Hostname                            | OpenWrt                                                   |
| Timezone                            | UTC                                                       |
| Additional Eigld                    |                                                           |

System

### System => Software

This page will show you the softwares you have installed or not installed. You can download and install the package here.

| Wireless Freedo                                                                                                    | <u>"</u> ር                                                                                                    |                                                                                                    |        | Loa<br>Hos  |
|----------------------------------------------------------------------------------------------------|----------------------------------------------------------------------------------------------------|----------------------------------------------------------------------------------------------------|--------|-------------|
| atus <mark>System</mark> Services Network                                                                                                    |                                                                                                    |                                                                                                    | Chang  | es: 0 🛛 🗸   |
| vstem                                                                                                    |                                                                                                    |                                                                                                    |        |             |
| Edit package lists and installation     Update package lists     Download and install package:                                                   | in targets                                                                                                    |                                                                                                    | ][@c   | ĸ           |
| Filter:                                                                                                    |                                                                                                    |                                                                                                    | l @F   | ind package |
|                                                                                                    |                                                                                                    |                                                                                                    |        |             |
| Package name                                                                                                    | Version                                                                                                    | Install                                                                                                    | Delete | Description |
| Package name<br>afrimesh-potato                                                                                                    | Version<br>r635-0.4alpha-1                                                                                                | Install<br>installed                                                                                                    | Delete | Description |
| Package name<br>afrimesh-potato<br>asterisk14                                                                                                    | Version<br>r635-0.4alpha-1<br>1.4.11-1                                                                                    | Install<br>installed<br>installed                                                                                              | Delete | Description |
| Package name<br>afrimesh-potato<br>asterisk14<br>asterisk14-sounds                                                                               | Version<br>r635-0.4alpha-1<br>1.4.11-1<br>1.4.11-1                                                                        | Install<br>installed<br>installed<br>installed                                                                                 | Delete | Description |
| Package name<br>afrimesh-potato<br>asterisk14<br>asterisk14-sounds<br>base-files-atheros                                                         | Version<br>r635-0.4alpha-1<br>1.4.11-1<br>1.4.11-1<br>13-r233                                                             | Install<br>installed<br>installed<br>installed<br>installed                                                                    | Delete | Description |
| Package name<br>afrimesh-potato<br>asterisk14<br>asterisk14-sounds<br>base-files-atheros<br>batmand                                              | Version<br>r635-0.4alpha-1<br>1.4.11-1<br>1.4.11-1<br>13-r233<br>r1483-1                                                  | Install<br>installed<br>installed<br>installed<br>installed<br>installed                                                       | Delete | Description |
| Package name<br>afrimesh-potato<br>asterisk14<br>asterisk14-sounds<br>base-files-atheros<br>batmand<br>busybox                                   | Version<br>r635-0.4alpha-1<br>1.4.11-1<br>1.4.11-1<br>13-r233<br>r1483-1<br>1.14.4-1                                      | Installed<br>installed<br>installed<br>installed<br>installed<br>installed<br>installed                                        | Delete | Description |
| Package name<br>afrimesh-potato<br>asterisk14<br>asterisk14-sounds<br>base-files-atheros<br>batmand<br>busybox<br>dropbear                       | Version<br>r635-0.4alpha-1<br>1.4.11-1<br>1.4.11-1<br>13-r233<br>r1483-1<br>1.14.4-1<br>0.51-2                            | Install<br>installed<br>installed<br>installed<br>installed<br>installed<br>installed<br>installed                             | Delete | Description |
| Package name<br>afrimesh-potato<br>asterisk14<br>asterisk14-sounds<br>base-files-atheros<br>batmand<br>busybox<br>dropbear<br>haserl             | Version<br>r635-0.4alpha-1<br>1.4.11-1<br>1.4.11-1<br>13-r233<br>r1483-1<br>1.14.4-1<br>0.51-2<br>0.9.24-1                | Install<br>installed<br>installed<br>installed<br>installed<br>installed<br>installed<br>installed                             | Delete | Description |
| Package name<br>afrimesh-potato<br>asterisk14<br>asterisk14-sounds<br>base-files-atheros<br>batmand<br>busybox<br>dropbear<br>haserl<br>hotplug2 | Version<br>r635-0.4alpha-1<br>1.4.11-1<br>1.4.11-1<br>1.3.r233<br>r1483-1<br>1.14.4-1<br>0.51-2<br>0.9.24-1<br>0.9+r102-2 | Installed<br>installed<br>installed<br>installed<br>installed<br>installed<br>installed<br>installed<br>installed<br>installed | Delete | Description |

Software

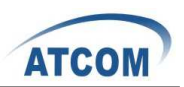

#### System => Admin Password

You can change the password of the system administrator here.

| 0        | Den M<br>Wireless Fre           |                                  |            | OpenWrt Firmware<br>Kamikaze (r233)<br>Load: 0.47 0.26 0.19<br>Hostname: OpenWrt |
|----------|---------------------------------|----------------------------------|------------|----------------------------------------------------------------------------------|
| Overview | Status <b>System</b> Services N | letwork                          | Changes: 0 | Administration                                                                   |
|          | Admin Password                  |                                  |            |                                                                                  |
|          | Change the password of the      | system administrator (User root) |            |                                                                                  |
|          | Password                        |                                  |            | nanaa i                                                                          |
|          | Confirmation                    | <b>2</b>                         |            |                                                                                  |
|          |                                 |                                  |            |                                                                                  |
|          |                                 |                                  | 🙆 Reset    | Submit                                                                           |

Admin Password

#### System => SSH-Keys

You can paste public SSH-Keys for SSH public-key authentication. Then you don't need to enter a password anymore, you will be automatically authenticated.

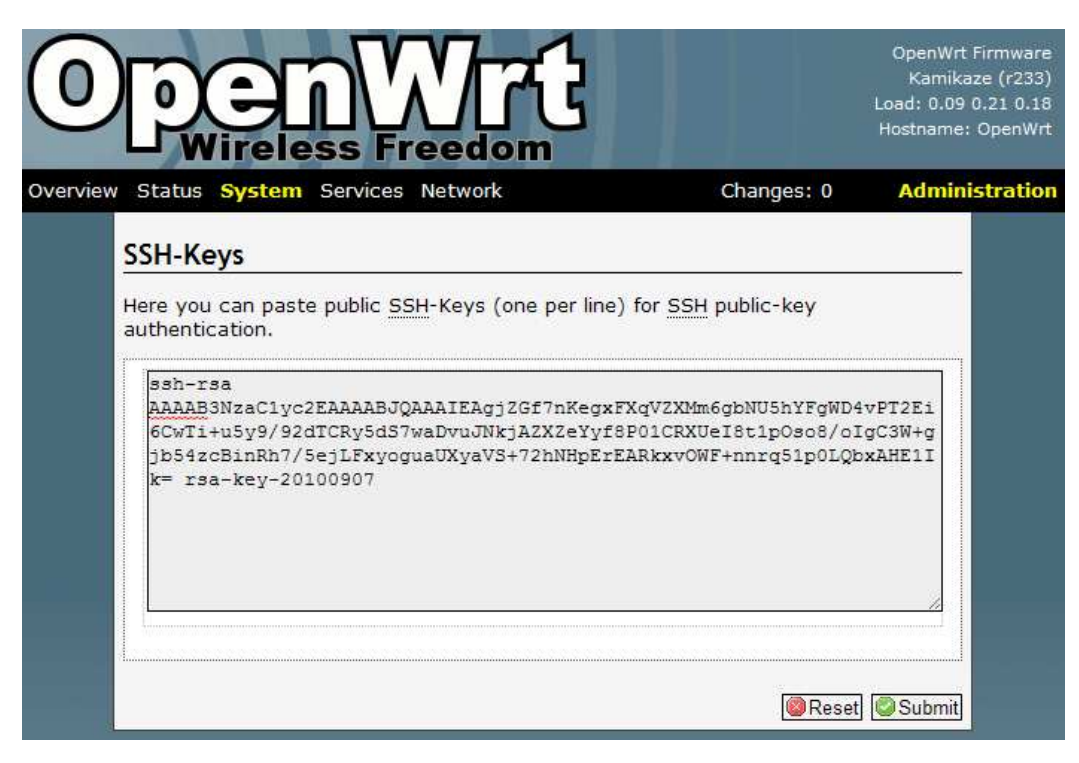

SSH-Keys

### System => Processes

This page gives an overview over currently running system processes and their status. You can hang up, terminate or kill the process here.

| ATC | OM / |
|-----|------|

| oce    |           |                                        |                  |                  |           |           | 7.0       |
|--------|-----------|----------------------------------------|------------------|------------------|-----------|-----------|-----------|
| 140    | esses     |                                        |                  |                  |           |           |           |
| IS IIS | t gives a | n overview over currently running syst | em processes and | l their status.  |           |           |           |
| PID    | Owner     | Command                                | CPU usage (%)    | Memory usage (%) | Hang Up   | Terminate | Kill      |
| 1      | root      | init                                   | 0%               | 14%              | 😹 Hang Up | Terminate | Kil       |
| 2      | root      | [kthreadd]                             | 0%               | 0%               | 🖉 Hang Up | Terminate | Kil       |
| 3      | root      | [ksoftirqd/0]                          | 0%               | 0%               | 윊 Hang Up | Terminate | Kil       |
| 4      | root      | [events/0]                             | 0%               | 0%               | 🖉 Hang Up | Terminate | Ki        |
| 5      | root      | [khelper]                              | 0%               | 0%               | 🛿 Hang Up | Terminate | Kil       |
| 23     | root      | [kblockd/0]                            | 0%               | 0%               | 🖉 Hang Up | Terminate | Kil       |
| 44     | root      | [pdflush]                              | 0%               | 0%               | 🛿 Hang Up | Terminate | Kil       |
| 45     | root      | [pdflush]                              | 0%               | 0%               | 🛿 Hang Up | Terminate | Kil       |
| 46     | root      | [kswapd0]                              | 0%               | 0%               | 🛿 Hang Up | Terminate | Kil       |
| 47     | root      | [aio/0]                                | 0%               | 0%               | 🖉 Hang Up | Terminate | Ki        |
| 58     | root      | [mtdblockd]                            | 0%               | 0%               | 🛿 Hang Up | Terminate | Ki        |
| 254    | root      | [jffs2_gcd_mtd2]                       | 0%               | 0%               | 🛿 Hang Up | Terminate | ©Ki       |
| 265    | root      | logger -s -p 6 -t                      | 0%               | 14%              | 😹 Hang Up | Terminate | Ki        |
| 277    | root      | syslogd -C16 -L -R 192.168.1.185       | 0%               | 14%              | 🖉 Hang Up | Terminate | Ki        |
| 279    | root      | klogd                                  | 0%               | 14%              | 8 Hang Up | Terminate | Ki        |
| 291    | root      | /sbin/hotplug2overridepersisten        | 0%               | 8%               | 🖉 Hang Up | Terminate | Ki        |
| 501    | root      | asterisk                               | 0%               | 143%             | 8 Hang Up | Terminate | Ki        |
| 502    | root      | asterisk                               | 0%               | 143%             | 🖉 Hang Up | Terminate | Ki        |
| 506    | root      | asterisk                               | 0%               | 143%             | 🖉 Hang Up | Terminate | Ki        |
| 509    | root      | asterisk                               | 0%               | 143%             | 🖉 Hang Up | Terminate | Ki        |
| 513    | root      | /usr/sbin/dropbear -p 22               | 0%               | 14%              | 🛿 Hang Up | Terminate | ØKi       |
| 518    | root      | /usr/sbin/httpd -p 80 -h /www -r Open  | 0%               | 14%              | 🖉 Hang Up | Terminate | Kil       |
| 522    | root      | telnetd -l /bin/login                  | 0%               | 14%              | 🛿 Hang Up | Terminate | <b>Ki</b> |

Processes

#### **System => Mount Points**

This page displays the mounted file systems, mount points and swap device. Mount points define at which point a memory device will be attached to the filesystem. If your physical memory is insufficient unused data can be temporarily swapped to a swap-device resulting in a higher amount of usable RAM. Be aware that swapping data is a very slow process as the swap-device cannot be accessed with the high datarates of the RAM.

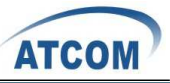

OpenWrt Firmware Kamikaze (r233) Load: 0.38 0.28 0.20 Hostname: OpenWrt

| Filesystem       Mount Point       Available       Used         /dev/root       /rom       0.00 B / 3.94 MB       100% (3.94 MB)         tmpfs       /tmp       6.55 MB / 6.79 MB       4% (252.00 KB)         tmpfs       /dev       512.00 KB / 512.00 KB       0% (0.00 B)         /dev/mtdblock2       /jffs       2.73 MB / 3.00 MB       9% (276.00 KB)         mini_fo:/jffs       /       0.00 B / 3.94 MB       100% (3.94 MB)         Mount Points       /dev/mtdblock2       /jffs       2.73 MB / 3.00 MB       9% (276.00 KB)         mini_fo:/jffs       /       0.00 B / 3.94 MB       100% (3.94 MB)         Mount Points       /dev/mtdblock2       /jffs       2.73 MB / 3.00 MB       9% (276.00 KB)         Mount Points       /dev/mtdblock2       /jffs       0.00 B / 3.94 MB       100% (3.94 MB)         Mount Points       /dev/mtdblock2       /jffs       0.00 B / 3.94 MB       100% (3.94 MB)         Mount Points       Mount Points       The filesystem       Options         The device file of the memory or partition       The filesystem that was used to format the memory       see 'mount' manpage         (e.g. /dev/sda1       /home       ext3       rw.sync       %         Add entry       SWAP       If your physica                                                                                                    | Mounted file s                                                                       | stems                                                                                    |                                                                                            |                                                            |  |  |  |
|----------------------------------------------------------------------------------------------------|--------------------------------------------------------------------------------------|------------------------------------------------------------------------------------------|--------------------------------------------------------------------------------------------|------------------------------------------------------------|--|--|--|
| /dev/root       /rom       0.00 B / 3.94 MB       100% (3.94 MB)         tmpfs       /tmp       6.55 MB / 6.79 MB       4% (252.00 KB)         tmpfs       /dev       512.00 KB / 512.00 KB       0% (0.00 B)         /dev/mtdblock2       /jffs       2.73 MB / 3.00 MB       9% (276.00 KB)         mini_fo:/jffs       /       0.00 B / 3.94 MB       100% (3.94 MB)         Mount Points       //dev/mtdblock2       /jffs       2.73 MB / 3.00 MB       9% (276.00 KB)         Mount Points       //dev/mtdblock2       /jffs       2.73 MB / 3.00 MB       9% (276.00 KB)         Mount Points       //dev/mtdblock2       /jffs       0.00 B / 3.94 MB       100% (3.94 MB)         Mount Points       //dev/mtdblock2       //dev/mtdblock2       //dev/mtdblock2       0.00 B / 3.94 MB       100% (3.94 MB)         Mount Points       //dev/mtdblock2       //dev/mtdblock2       //dev/mtdblock2       0.00 B / 3.94 MB       00% (3.94 MB)         Mount Points       //device       Mount Points       Filesystem       Options         The device file of the memory device will be attached to the filesystem that was used to format the memory       see 'mount' manpage       (e.g. ext3)       mmpage         //dev/sda1       //home       //ext3       rw.sync       *                                                                                                    | Filesystem                                                                           | Mount Point                                                                              | Available                                                                                  | Used                                                       |  |  |  |
| tmpfs       /tmp       6.55 MB / 6.79 MB       4% (252.00 KB)         tmpfs       /dev       512.00 KB / 512.00 KB       0% (0.00 B)         /dev/mtdblock2       /jffs       2.73 MB / 3.00 MB       9% (276.00 KB)         mini_fo:/jffs       /       0.00 B / 3.94 MB       100% (3.94 MB)         Mount Points       Mount Points define at which point a memory device will be attached to the filesystem         enable       Device       Mount Point       Filesystem       Options         The device file of the memory or partition (e.g. /dev/sda1)       The filesystem that was used to format the memory manpage (e.g. ext3)       see 'mount' manpage         /dev/sda1       //home       ext3       rw.sync       x         Add entry       SWAP       If your physical memory is insufficient unused data can be temporarily swapped to a swap-device resulting in a higher amount of usable RAM. Be aware that swapping data is a very slow process as the swap-device cannot be accessed with the high datarates of the RAM.         enable       Device       The device file of the memory or partition (e.g. /dev/sda1)       x                                                                                                    | /dev/root                                                                            | /rom                                                                                     | 0.00 B / 3.94 MB                                                                           | 100% (3.94 MB)                                             |  |  |  |
| tmpfs       /dev       512.00 KB / 512.00 KB       0% (0.00 B)         /dev/mtdblock2       /jffs       2.73 MB / 3.00 MB       9% (276.00 KB)         mini_fo:/jffs       /       0.00 B / 3.94 MB       100% (3.94 MB)         Mount Points         Mount Points define at which point a memory device will be attached to the filesystem         enable       Device       Mount Point       Filesystem       Options         The device file of the memory or partition (e.g. /dev/sda1)       The filesystem that was used to format the memory see 'mount' manpage (e.g. ext3)       w, sync       X         //Add entry       //dev/sda1       /home       ext3       w, sync       X         SWAP       If your physical memory is insufficient unused data can be temporarily swapped to a swap-device resulting in a higher amount of usable RAM. Be aware that swapping data is a very slow process as the swap-device cannot be accessed with the high datarates of the RAM.         enable       Device         The device file of the memory or partition (e.g. /dev/sda1)       X                                                                                                    | tmpfs                                                                                | /tmp                                                                                     | 6.55 MB / 6.79 MB                                                                          | 4% (252.00 KB)                                             |  |  |  |
| /dev/mtdblock2       /jffs       2.73 MB / 3.00 MB       9% (276.00 KB)         mini_fo:/jffs       /       0.00 B / 3.94 MB       100% (3.94 MB)         Mount Points       Mount Points define at which point a memory device will be attached to the filesystem         enable       Device       Mount Point       Filesystem       Options         The device file of the memory or partition (e.g. /dev/sda1)       The filesystem that was used to format the memory see 'mount' manpage       see 'mount' manpage         /dev/sda1       /home       ext3       mw.sync       x         SWAP       If your physical memory is insufficient unused data can be temporarily swapped to a swap-device resulting in a higher amount of usable RAM. Be aware that swapping data is a very slow process as the swap-device cannot be accessed with the high datarates of the RAM.         enable       Device         The device file of the memory or partition (e.g. /dev/sda1)       X                                                                                                    | tmpfs                                                                                | /dev                                                                                     | 512.00 KB / 512.00 KB                                                                      | 0% (0.00 B)                                                |  |  |  |
| mini_fo:/jffs       /       0.00 B / 3.94 MB       100% (3.94 MB)         Mount Points       Mount Points define at which point a memory device will be attached to the filesystem         enable       Device       Mount Point       Filesystem       Options         The device file of the memory or partition (e.g. /dev/sda1)       The filesystem that was used to format the memory see 'mount' manpage       see 'mount' manpage         /dev/sda1       /home       ext3       rw.sync       x         SWAP       If your physical memory is insufficient unused data can be temporarily swapped to a swap-device resulting in a higher amount of usable RAM. Be aware that swapping data is a very slow process as the swap-device cannot be accessed with the high datarates of the RAM.       Device         The device file of the memory or partition (e.g. /dev/sda1)       //dev/sda1       X                                                                                                    | /dev/mtdblock2                                                                       | /jffs                                                                                    | 2.73 MB / 3.00 MB                                                                          | 9% (276.00 KB)                                             |  |  |  |
| Mount Points         Mount Points define at which point a memory device will be attached to the filesystem         enable       Device       Mount Point       Filesystem       Options         The device file of the memory or partition (e.g. /dev/sda1)       The filesystem that was used to format the memory see 'mount' manpage       see 'mount' manpage         (e.g. /dev/sda1)       (home       ext3)       rw.sync         Add entry       SWAP       If your physical memory is insufficient unused data can be temporarily swapped to a swap-device resulting in a higher amount of usable RAM. Be aware that swapping data is a very slow process as the swap-device cannot be accessed with the high datarates of the RAM.         enable       Device       The device file of the memory or partition (e.g. /dev/sda1)       Mount for the memory or partition (e.g. /dev/sda1)                                                                                                    | mini_fo:/jffs                                                                        | /                                                                                        | 0.00 B / 3.94 MB                                                                           | 100% (3.94 MB)                                             |  |  |  |
| Mount Points define at which point a memory device will be attached to the filesystem         enable       Device       Mount Point       Filesystem       Options         The device file of the memory or partition (e.g. /dev/sda1)       The filesystem that was used to format the memory see 'mount' manpage       see 'mount' manpage         /dev/sda1       /home       ext3       rw.sync         Add entry       SWAP       swap-device resulting in a higher amount of usable RAM. Be aware that swapping data is a very slow process as the swap-device cannot be accessed with the high datarates of the RAM.         enable       Device       The device file of the memory or partition (e.g. /dev/sda1)         //dev/sda2       X                                                                                                    | Mount Points                                                                         |                                                                                          |                                                                                            |                                                            |  |  |  |
| enable       Device       Mount<br>Point       Filesystem       Options         The device file of the<br>memory or partition<br>(e.g. /dev/sda1)       The filesystem that was<br>used to format the memory       see 'mount'<br>manpage         /dev/sda1       /home       ext3       ww.sync         Add entry       SWAP       If your physical memory is insufficient unused data can be temporarily swapped to<br>a swap-device resulting in a higher amount of usable RAM. Be aware that<br>swapping data is a very slow process as the swap-device cannot be accessed<br>with the high datarates of the RAM.         enable       Device<br>The device file of the memory or partition (e.g. /dev/sda1)         //dev/sda2       ************************************                                                                                                    | Mount Points defin<br>filesystem                                                     | e at which point                                                                         | a memory device will be                                                                    | attached to the                                            |  |  |  |
| Image: Image: | enable De<br>The devic<br>memory<br>(e.g. /                                          | vice<br>F<br>e file of the<br>or partition<br>dev/sda1)                                  | Point Filesystem<br>The filesystem th<br>used to format the<br>(e.g. ext)                  | n Options<br>nat was<br>memory see 'mount'<br>manpage      |  |  |  |
| Made entry         SWAP         If your physical memory is insufficient unused data can be temporarily swapped to a swap-device resulting in a higher amount of usable RAM. Be aware that swapping data is a very slow process as the swap-device cannot be accessed with the high datarates of the RAM.         enable       Device         The device file of the memory or partition (e.g. /dev/sda1)         Image: Mathematical Action (dev/sda2)                                                                                                    | /dev/sda1                                                                            | /hoi                                                                                     | me ext3                                                                                    | rw,sync                                                    |  |  |  |
| SWAP         If your physical memory is insufficient unused data can be temporarily swapped to a swap-device resulting in a higher amount of usable RAM. Be aware that swapping data is a very slow process as the swap-device cannot be accessed with the high datarates of the RAM.         enable       Device         The device file of the memory or partition (e.g. /dev/sda1)         Image: Mathematical content of the state of the memory of the device file of the memory of the device file of the memory of the device file of the memory of the device file of the memory of the device file of the memory of the device file of the memory of the device file of the memory of the device file of the memory of the device file of the memory of the device file of the memory of the device file of the memory of the device file of the memory of the device file of the memory of the device file of the device file of the device of the device file of the device file of the device f                                                                                                    | Add entry                                                                            |                                                                                          |                                                                                            |                                                            |  |  |  |
| If your physical memory is insufficient unused data can be temporarily swapped to a swap-device resulting in a higher amount of usable RAM. Be aware that swapping data is a very slow process as the swap-device cannot be accessed with the high datarates of the RAM.  enable Device The device file of the memory or partition (e.g. /dev/sda1)  //dev/sda2                                                                                                    | SWAD                                                                                 |                                                                                          |                                                                                            |                                                            |  |  |  |
| enable     Device       The device file of the memory or partition (e.g. /dev/sda1)       /dev/sda2                                                                                                    | If your physical me<br>a swap-device res<br>swapping data is a<br>with the high data | mory is insufficie<br>ulting in a higher<br>a very slow proce<br>rates of the <u>RAM</u> | ent unused data can be te<br>r amount of usable <u>RAM</u> . I<br>ess as the swap-device c | emporarily swapped t<br>3e aware that<br>annot be accessed |  |  |  |
| The device file of the memory or partition (e.g. /dev/sda1)           /dev/sda2                                                                                                    | with the high data                                                                   | enable Device                                                                            |                                                                                            |                                                            |  |  |  |
| /dev/sda2                                                                                                    | enable                                                                               |                                                                                          | Derice                                                                                     |                                                            |  |  |  |
|                                                                                                    | enable                                                                               | The device file of                                                                       | the memory or partition (e.                                                                | <u>g. /dev/sda1)</u>                                       |  |  |  |

Mount Points

### System => LED Configuration

OpenWrt

You can customizes the behavior of the device LEDs if possible. Just add an entry, choose the LED device and its trigger, then the LED will twinkle according to the trigger.

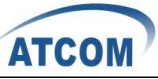

| tatus <mark>System</mark> Servic                                     | es Network                                                               | Changes: 0 |
|----------------------------------------------------------------------|--------------------------------------------------------------------------|------------|
| D Configuration                                                      |                                                                          |            |
| <ul> <li>Reloading system</li> </ul>                                 |                                                                          |            |
|                                                                      |                                                                          |            |
| . <u>ED</u> Name                                                     | test                                                                     | ×_Remo     |
| ED Name<br>ED Device                                                 | test<br>gpio2                                                            | Kent       |
| ED Name<br>ED Device<br>Jefault state                                | test<br>gpio2<br>I () ticked = on                                        | ¥]Remo     |
| LED Name<br>LED Device<br>Default state<br>Trigger                   | test<br>gpio2<br>() () ticked = on<br>Timer                              |            |
| LED Name<br>LED Device<br>Default state<br>Trigger<br>Dn-State Delay | test<br>gpio2<br>@ ticked = on<br>Timer<br>200<br>@ Time (in ms) the LED | IX Reno    |

LED Configuration

LED Name: Enter the LED name you like

LED Device: Choose which LED you want to twinkle

**Default state:** The default state of the specified LED, ticked=on

**Trigger:** On what conditions the specified LED will twinkle. It has 5 options: None, Timer(The LED will twinkle according to the timer you set), Heartbeat(LEDs will twinkle according to load average), Default On, Network Device(LEDs will twinkle according to the network status).

#### System => Backup / Restore

On Backup/Restore page, you can create/restore backup or reset router to factory default.

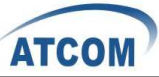

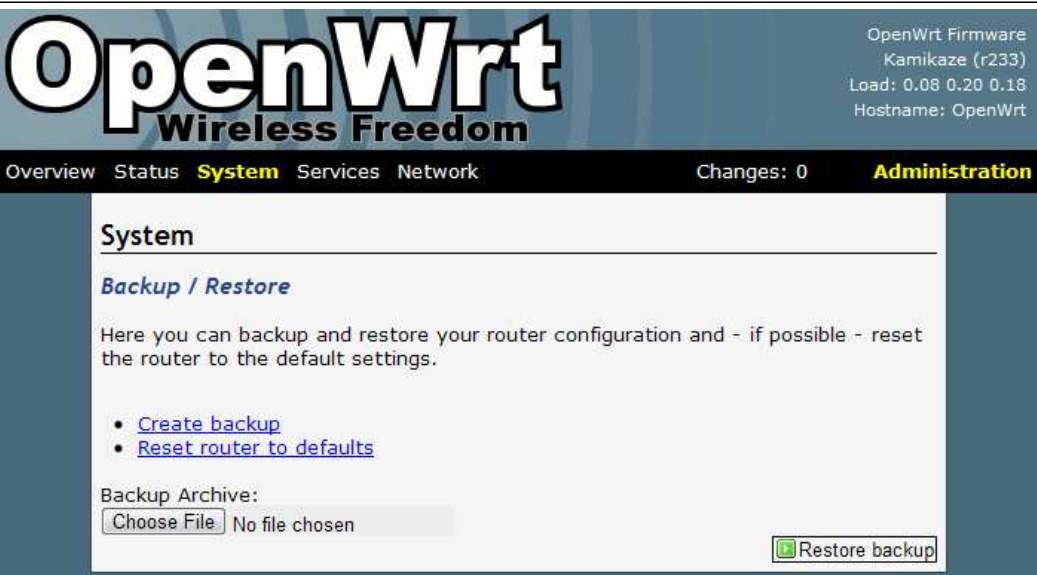

Backup / Restore

#### System => Flash Firmware

This feature allows you to upload an OpenWrt image file to reflash the device.

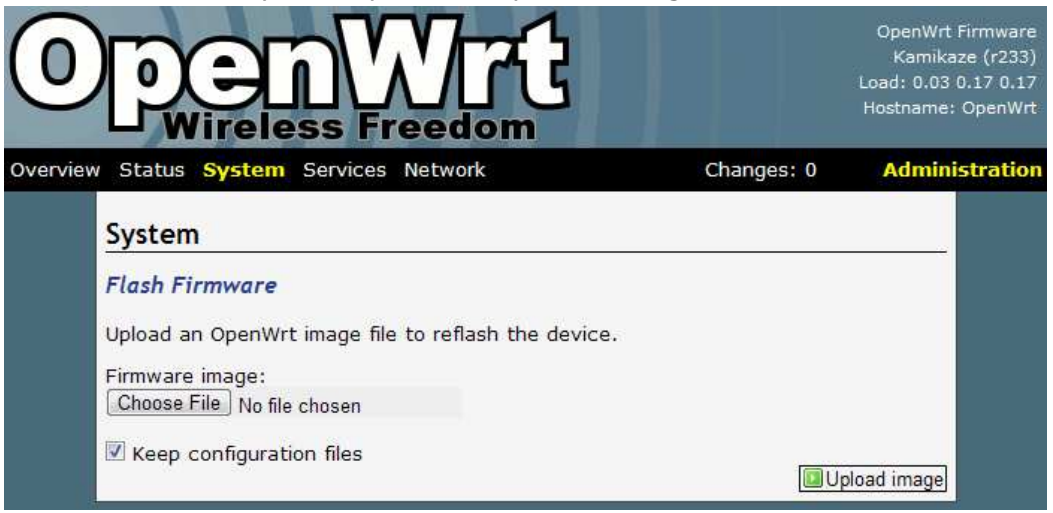

Flash Firmware

#### System => Reboot

Reboot the operating system here.

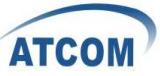

|            | OpenWrt Firmware<br>Kamikaze (r233)<br>Load: 0.52 0.21 0.14<br>Hostname: OpenWrt |
|------------|----------------------------------------------------------------------------------|
| Changes: 0 | Administration                                                                   |
|            |                                                                                  |
|            |                                                                                  |
|            |                                                                                  |
|            |                                                                                  |
|            | Changes: 0                                                                       |

Reboot

### **Services => Busybox HTTPd**

It is a small web server which can be used to serve LuCI. You can configure the server port and document root.

|                          | Network Changes: 0 Ad       |
|--------------------------|-----------------------------|
| usybox HTTPd             |                             |
| small webserver which ca | he used to serve LuCI       |
|                          |                             |
|                          | Remove entr                 |
| Port                     | 80                          |
| Document root            | /www                        |
| Configuration file       |                             |
|                          | defaults to /etc/httpd.conf |
|                          |                             |
| Authentication Realm     |                             |

Busybox HTTPd

### Services => Dropbear SSHd

Dropbear offers SSH network shell access and an integrated SCP server.

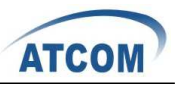

| 0       | Den V<br>Wireless Fre                    |                                  |              | OpenWrt Firmware<br>Kamikaze (r233)<br>Load: 0.70 0.33 0.20<br>Hostname: OpenWrt |
|---------|------------------------------------------|----------------------------------|--------------|----------------------------------------------------------------------------------|
| Overvie | ew Status System <mark>Services</mark> M | letwork Cl                       | hanges: 0    | Administration                                                                   |
|         | Dropbear SSHd                            | hell access and an integrated S  | CP server    |                                                                                  |
|         | Port                                     | 22                               |              |                                                                                  |
|         | Password authentication                  | 🗹 🞯 Allow <u>SSH</u> password au | thentication |                                                                                  |
|         |                                          | <mark>l@R</mark> eset] [         | Save Save    | ave & Apply                                                                      |

Dropbear SSHd

#### Services => Dnsmasq

Dnsmasq is a lightweight, easy to configure DNS forwarder and DHCP server. It is designed to provide DNS and, optionally, DHCP, to a small network. It can serve the names of local machines which are not in the global DNS. The DHCP server integrates with the DNS server and allows machines with DHCP-allocated addresses to appear in the DNS with names configured either in each host or in a central configuration file. **In order to use Dnsmasq, you need to install the package. It is for advanced users.** 

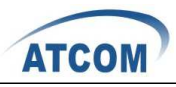

| OpenWrt Firmware     |
|----------------------|
| Kamikaze (r233)      |
| Load: 0.14 0.23 0.19 |
| Hostname: OpenWrt    |

| ith DHCP network members<br>Idress, netmask, DNS-serve | can automatically receive their network settings er,).                                                                                                    |
|--------------------------------------------------------|----------------------------------------------------------------------------------------------------|
| Settings                                               |                                                                                                    |
| Dnsmasq is a combined DHC                              | P-Server and DNS-Forwarder for NAT firewalls                                                                                                    |
| Domain required                                        | Image: Constant Image: Constant Image: Cons |
| Authoritative                                          | 🗹 🥥 This is the only <u>DHCP</u> in the local network                                                                                                    |
| Filter private                                         | Don't forward reverse lookups for local networks                                                                                                    |
| Filter useless                                         | Ø filter useless DNS-queries of Windows-<br>systems                                                                                                    |
| Localise queries                                       | Iccalises the hostname depending on its subnet                                                                                                    |
| Local Server                                           | /lan/                                                                                                    |
| Local Domain                                           | lan                                                                                                    |
| Expand Hosts                                           | adds domain names to hostentries in the resolv file                                                                                                    |
| don't cache unknown                                    | 🔲 🥥 prevents caching of negative DNS-replies                                                                                                    |
| USE /etc/ethers                                        | Read /etc/ethers to configure the DHCP-<br>Server                                                                                                    |
| Leasefile                                              | /tmp/dhcp.leases                                                                                                    |
| Resolvfile                                             | /tmp/resolv.conf.auto Ø local <u>DNS</u> file                                                                                                    |
| [                                                      | bbA 😫 🔽                                                                                                    |

Dnsmasq

#### **Services => Scheduled Tasks**

OpenWrt

This is the system crontab in which scheduled tasks can be defined. You can edit the configuration file of the cron daemon via Luci. It is for advanced users.

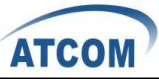

| OpenWrt                                          |                      | OpenWrt Firmware<br>Kamikaze (r233)<br>Load: 0.00 0.06 0.12<br>Hostname: OpenWrt |
|--------------------------------------------------|----------------------|----------------------------------------------------------------------------------|
| Overview Status System Services Network          | Changes: 0           | Administration                                                                   |
| This is the system crontab in which scheduled ta | isks can be defined. |                                                                                  |
|                                                  | Rese                 | t] 🥝 Submit                                                                      |

### Scheduled Tasks

### Network => Interfaces => WIFI0 / LAN

On this page you can configure the network interfaces. You can bridge several interfaces by ticking the "bridge interfaces" field and enter the names of several network interfaces separated by spaces. You need to install "ppp-mod-pppoe" for PPPoE, or "pptp" for PPTP support.

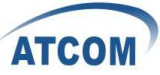

| <b>terfaces</b><br>I this page you can configur                                                     |                                                                                                    |                                                               |
|----------------------------------------------------------------------------------------------------|----------------------------------------------------------------------------------------------------|---------------------------------------------------------------|
| this page you can configur                                                                          |                                                                                                    |                                                               |
| erfaces by ticking the "brid<br>twork interfaces separated<br>IERFACE.VLANNR (e.g.: eth0.1<br>wifi0 | e the network interfaces. Yo<br>ge interfaces" field and enter<br>by spaces. You can also use<br>.). | u can bridge several<br>the names of several<br>VLAN notation |
| WIIIU                                                                                               |                                                                                                    | Remove entr                                                   |
| Overview 🖻                                                                                          |                                                                                                    | anan ana ana ana ana ana ana ana ana an                       |
| Protocol                                                                                            | static<br>You need to install "co<br>"ppp-mod-pppoe" for PPP<br>for PPPoA or "pptp" for PF           | imgt" for UMTS/GPRS,<br>'oE, "ppp-mod-pppoa"<br>PtP support   |
| Bridge interfaces                                                                                   | 🗐 🥥 creates a bridge ov                                                                              | er specified interface(s)                                     |
| Interface                                                                                           | ath0                                                                                                 |                                                               |
| IPv4-Address                                                                                        | 10.130.1.20                                                                                          |                                                               |
| IPv4-Netmask                                                                                        | 255.255.255.0                                                                                        |                                                               |
| IPv4-Gateway                                                                                        |                                                                                                    |                                                               |
| Additional Field                                                                                    | Add 🔁                                                                                                |                                                               |
| Additional Field                                                                                    | Add                                                                                                  |                                                               |
|                                                                                                    |                                                                                                    |                                                               |
| Additional Field                                                                                    |                                                                                                    |                                                               |

Interfaces => WIFI0

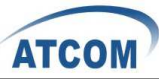

| VIEW             | Status System Service:                                                                                                |                                                                                                    | langes. 0 Admini                                     | Suc |
|------------------|----------------------------------------------------------------------------------------------------|----------------------------------------------------------------------------------------------------|------------------------------------------------------|-----|
| ļ                | nterfaces                                                                                                    |                                                                                                    | <u></u>                                              |     |
| (<br>i<br>r<br>z | On this page you can conf<br>nterfaces by ticking the "b<br>network interfaces separat<br>INTERFACE.VLANNR (e.g.: eth | igure the network interfaces. You ca<br>oridge interfaces" field and enter the<br>ted by spaces. You can also use <u>VL4</u><br>h0.1). | an bridge several<br>names of several<br>AN notation |     |
| -                | lan                                                                                                    |                                                                                                    |                                                      |     |
|                  | Overview 🖻                                                                                                    |                                                                                                    | Kemove entry                                         |     |
|                  | Protocol                                                                                                    | static<br>You need to install "comgt<br>"ppp-mod-pppoe" for PPPoE,<br>for PDPoA or "rotto" for DPPoG                                   | ▼<br>" for UMTS/GPRS,<br>"ppp-mod-pppoa"             |     |
|                  | Bridge interfaces                                                                                                    | Greates a bridge over si                                                                                                    | pecified interface(s)                                |     |
|                  | Interface                                                                                                    | eth0                                                                                                    |                                                      |     |
|                  | IPv4-Address                                                                                                    | 192.168.1.188                                                                                                    |                                                      |     |
|                  | IPv4-Netmask                                                                                                    | 255 255 255 0                                                                                                    | <b>T</b>                                             |     |
|                  | IPv4-Gateway                                                                                                    | 192.168.1.1                                                                                                    |                                                      |     |
|                  | DNS-Server                                                                                                    | 192.168.1.1                                                                                                    |                                                      |     |
|                  | Additional Field                                                                                                    | Add                                                                                                    |                                                      |     |
|                  |                                                                                                    |                                                                                                    |                                                      |     |
|                  | Aliacoc                                                                                                    |                                                                                                    |                                                      | 5   |

Interfaces => LAN

### Network => Wifi

Here you can scan the WiFi networks in your local environment. The following screen shows the WiFi networks in my local environment.

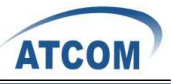

OpenWrt Firmware Kamikaze (r233) Load: 0.20 0.23 0.18 Hostname: OpenWrt

| Notre   | onlice           |                   |           |          |                     |             |       |             |               |
|---------|------------------|-------------------|-----------|----------|---------------------|-------------|-------|-------------|---------------|
| Netw    | OFKS             | Deeto             | -         |          |                     | _           | -     |             |               |
| 65/70   | potato 01:       | CA:FF:EE:BA:BE    | Chan<br>1 | nel Prot | ahden               | 10 Encr     | 17 di | er Sc<br>Bm | can<br>Scan 🗷 |
| WLA     | N-Scan           |                   |           |          |                     |             |       |             |               |
| Wifi ne | tworks in y      | our local enviror | nment     |          |                     |             | _     |             |               |
| Link    | ESSID            | BSSID             |           | Mode     | Chann               | el          | Encr. | Signal      | Noise         |
| 35/70   | TP-LINK          | 00:14:78:FC:      | 21:4C     | Master   | (Channe             | HZ          | on    | -60<br>dBm  | dBm           |
| 25/70   | ATCOM-<br>OFFICE | 00:50:7F:A1:8     | 89:D8     | Master   | 2.457 (<br>(Channel | 5Hz<br>10)  | on    | -70<br>dBm  | -95<br>dBm    |
| 30/70   | Acrosser         | 00:1A:70:70:      | 4F:2F     | Master   | 2.437 (<br>(Channe  | GHz<br>I 6) | on    | -65<br>dBm  | -95<br>dBm    |
| Creat   | e Netwo          | rk                |           |          |                     |             |       |             |               |
| Device  | 9                |                   | - Pl      | ease cho | ose                 |             |       | -           |               |

Wifi

#### **Network => Wifi => WIFI0**

 $\left(0\right)$ 

You can run several wifi networks with one device. Be aware that there are certain hardware and driverspecific restrictions. Normally you can operate 1 Ad-Hoc or up to 3 Master-Mode and 1 Client-Mode network simultaneously.

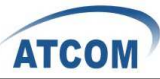

|                                                                                       | <b>Wr</b> G<br>Freedom                                                                             |                                                         | OpenWrt Firr<br>Kamikaze<br>Load: 0.14 0.2<br>Hostname: Op |
|---------------------------------------------------------------------------------------|----------------------------------------------------------------------------------------------------|---------------------------------------------------------|------------------------------------------------------------|
| Status System Service                                                                 | s Network                                                                                          | Changes: 0                                              | Administ                                                   |
| Notworks                                                                              |                                                                                                    |                                                         |                                                            |
| You can run several wifi no<br>certain hardware and drive<br>Hoc or up to 3 Master-Mo | etworks with one device. Be a<br>erspecific restrictions. Normally<br>de and 1 Client-Mode network | ware that there<br>/ you can operati<br>simultaneously. | are<br>e 1 Ad-                                             |
| Device wifi0                                                                          |                                                                                                    |                                                         |                                                            |
| Overview 🖻                                                                            |                                                                                                    |                                                         |                                                            |
| enable                                                                                | 2                                                                                                  |                                                         |                                                            |
| Туре                                                                                  | atheros                                                                                            |                                                         |                                                            |
| Channel                                                                               | 1 (2.412 GHz)                                                                                      |                                                         |                                                            |
| Transmit Power                                                                        | 🛛 🕼 dBm                                                                                            |                                                         |                                                            |
| Mode                                                                                  | auto                                                                                               |                                                         |                                                            |
| Diversity                                                                             |                                                                                                    |                                                         |                                                            |
| Additional Field                                                                      | ▼ CAdd                                                                                             |                                                         |                                                            |
| Interfaces                                                                            |                                                                                                    |                                                         |                                                            |
|                                                                                       |                                                                                                    | Remo                                                    | ove entry                                                  |
| ESSID                                                                                 | potato                                                                                             |                                                         |                                                            |
| Network 🔄                                                                             |                                                                                                    |                                                         |                                                            |
|                                                                                       | Add the Wifi network                                                                               | to physical netwo                                       | ork                                                        |
| Mode                                                                                  | Pseudo Ad-Hoc (ahdemo                                                                              | )                                                       |                                                            |
| BSSID                                                                                 | 01:CA:FF:EE:BA:BE                                                                                  |                                                         |                                                            |
| Background Scan                                                                       |                                                                                                    |                                                         |                                                            |
| Frame Bursting                                                                        |                                                                                                    |                                                         |                                                            |
| Turbo Mode                                                                            |                                                                                                    |                                                         |                                                            |
| 1 2010010010010010010010010010010010010010                                            |                                                                                                    |                                                         |                                                            |

Wifi => WIFI0

Enable: To make WiFi available or not.

**Channel:** It has 11 WiFi channels to choose.

Mode: MP01 supports 802.11b/g

ESSID/BSSID: WLAN ID for wireless network

**Mode:** It can work as Access Point, Ad-Hoc, Client, Pseudo Ad-Hoc(ahdemo) and Monitor

**Encryption:** It supports only WEP in version r233.

#### **Network => Switch**

You can set up VLAN settings in this menu. This is yet another option for advanced users. Since the MP01 doesn't have multiple Ethernet ports, this menu is of very limited use.

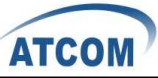

| -    | Wireless Freedom                                                                                                    |                                                                                                    | Load: 0.46 0.33 0.27<br>Hostname: OpenWrt         |
|------|----------------------------------------------------------------------------------------------------|----------------------------------------------------------------------------------------------------|---------------------------------------------------|
| verv | iew Status System Services <mark>Network</mark>                                                                                                    | Changes: 0                                                                                                    | Administration                                    |
|      | Switch                                                                                                    |                                                                                                    |                                                   |
|      | The network ports on your router can be combined                                                                                                    | d to several VLANs in wh                                                                                                    | nich<br>ed to                                     |
|      | computers can communicate directly with each of<br>separate different network segments. Often there<br>connection to the next greater network like the int<br>network.                                                                                                    | is by default one Uplink<br>ternet and other ports f                                                                                         | port for a<br>or a local                          |
|      | Computers can communicate directly with each of<br>separate different network segments. Often there<br>connection to the next greater network like the int<br>network.<br>Ports belonging to a <u>VLAN</u> are separated with spac<br>number (usually 5) is oftern the connection to the in<br>router. On devices with 5 ports often the one with<br>predefined Uplink port. | is by default one Uplink<br>ternet and other ports f<br>ces. The port with the high<br>nternal network interface<br>the lowest number (0) is | port for a<br>or a local<br>hest<br>of the<br>the |

Switch

#### **Network => DHCP**

You need to install the dnsmasq package before using it. You can configure the DHCP options such as assigned range, lease time and so on.

| / Status System Servic          | es Network Changes: 0 Admir                                |
|---------------------------------|------------------------------------------------------------|
| DHCP                            |                                                            |
| With DHCP network memb          | pers can automatically receive their network settings (IP- |
| address, netmask, <u>DNS</u> -s | erver,).                                                   |
|                                 | Remove entry                                               |
| Interface                       |                                                            |
| Start                           | 100  First address (last octet)                            |
| Limit                           | 150                                                        |
|                                 | Inumber of leased addresses -1                             |
| Leasetime                       | 12h                                                        |
| Dynamic DHCP                    |                                                            |
|                                 |                                                            |

DHCP Interface: The device to assign IP addresses

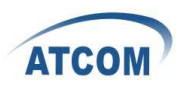

Start: The first IP address it will assign

Limit: The last IP address it will assign

**Leasetime:** The amount of time a network user will be allowed to connect to the MP01 with their current dynamic IP address.

#### **Network => Hostnames**

You can add hostname entrys here.

| 0       | <b>Den</b><br>Wireless F  | Nrd<br>reedom |                     | OpenWrt<br>Kamika<br>Load: 1.52<br>Hostname: | Firmware<br>ze (r233)<br>0.85 0.43<br>: OpenWrt |
|---------|---------------------------|---------------|---------------------|----------------------------------------------|-------------------------------------------------|
| Overvie | w Status System Services  | Network       | Changes: 0          | Admin                                        | istration                                       |
|         | Hostnames<br>Host entries |               |                     |                                              |                                                 |
|         | Hostname                  |               | IP address          |                                              |                                                 |
|         | ATCOM                     | 192.168.1.185 | (00:22:68:56:bc:b2) | <b>•</b>                                     |                                                 |
|         |                           |               | l Save) Save) ₪S    | Save & Apply                                 | 5                                               |

#### Hostnames

#### **Network => Static Routes**

A static route is a pre-determined pathway that network information must travel to reach a specific host or network.

| - Wir      | eless Free         | dom                    | _             | iostna |
|------------|--------------------|------------------------|---------------|--------|
| Status Sys | tem Services Netw  | ork                    | Changes: 0    | Adn    |
| Static IP  | /4 Routes          | TDv/1-Netmack          | 1Pv4-Cateway  |        |
| Interface  | Host-IP or Network | if target is a network | IFV4 Gateway  |        |
| lan        | 172.16.1.0         | 255.255.255.0          | 192.168.1.188 | *      |
| Terri      |                    |                        |               |        |

### Static Routes

**Interface:** Select the appropriate interface.

Target: Target network where you want to assign a static route

**Netmask:** This determines which portion of a target IP address is the network portion, and which portion is the host portion.

**Gateway:** It is the IP address that allows for contact between the MP01 and the remote network or host.

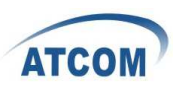

# 4. Troubleshooting

# 4.1 What to do if you can't connect to the MP

# anymore - using the Fallback-IP

This can easily happen if you are messing around with the IP settings of the MP. Luckily the MP has a additional IP subnet at the Ethernet port that can not be changed or disabled from a web interface.

On your PC configure the Ethernet port to use **172.31.255.253/30** (netmask 255.255.255.252). You can add multiple IP addresses to each interface, so you don't have to reconfigure it if you need other addresses as well.

After finishing the configuration you should be able to access the MP01 using IP **172.31.255.254**.

# 4.2 My MP01 can't make calls

You have set up you MP01 IPs but can't make calls. Here are some basic tests: 1. Can you hear dial tone in a phone connected to the MP? If not please reboot it and try again. Some of the modules have come loose while shipping.

2. Check you mesh network. Telnet/ssh into your MP and:

batmand -cbd1

You should see the IP of the other MP(s) on your mesh. If you see no IPs then check your WiFi settings are identical except for the IP. These can be checked in /etc/config/wireless or via the GUI. Also compare "iwconfig ath0" on both MPs and "ifconfig ath0".

3. Try pinging one MP from the other.

4. On each MP, dial 4001. This performs an echo test. Can you hear your own voice coming back to you?

5. Start an Asterisk CLI and see what happens when you dial an IP:

root@OpenWrt:~# asterisk -r

OpenWrt\*CLI> set verbose 3

**Note**: The 'set verbose' command is deprecated, please use 'core set verbose' instead.

Now dial the IP of another MP. You should see something like:

- -- event\_offhook
- -- AST\_STATE\_DOWN:
- -- start mp\_new
- -- event\_dtmf 1
- -- event\_dtmf 4
- -- event\_dtmf 2
- -- event\_digit\_timer
- -- extension exists, starting PBX 142

-- Executing [142@default:1] Dial("MP/1", "SIP/4000@10.130.1.142")

#### in new stack

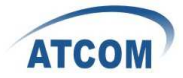

```
-- Called 4000@10.130.1.142
```

```
-- event_onhook
```

```
-- default: hangup sound_on = 1
```

```
== Spawn extension (default, 142, 1) exited non-zero on 'MP/1'
```

```
-- start mp_hangup
```

# 4.3 Choppy sound

This is most likely caused by a poor wireless link. Check that you have line of sight to other MP01. It is also possible to install another MP01 on a nearby building or tower to relay the signals.

# 4.4 The MP01 is flashed with AP51

The AP51 flash tool re-arranges the disk lay-out. If the MP01 has been updated with the AP51, you CAN NOT upgrade it remotely through wireless. Then you need to do a MP01 Disaster Recovery BEFORE deploying it in the field to be able to remotely upgrade it in the future.

CORRECT FORMAT:

| root@OpenWrt:~# cat /proc/mtd            |
|------------------------------------------|
| dev: size erasesize name                 |
| mtd0: 00030000 00010000 "RedBoot"        |
| mtd1: 000b0000 00010000 "vmlinux.bin.l7" |
| mtd2: 006f0000 00010000 "rootfs"         |
| mtd3: 00410000 00010000 "rootfs_data"    |
| mtd4: 0000f000 00010000 "FIS directory"  |
| mtd5: 00001000 00010000 "RedBoot config" |
| mtd6: 00020000 00010000 "boardconfig"    |
| root@OpenWrt:~#                          |

The ap51-utility swaps the position of kernel and rootfs. The kernel needs to be in the second logical block and the rootfs in the third. After flashing with ap51-flash this order is reversed and any flashing attempt from OpenWRT will fail.

Before flashing with ap51-flash:

| root@OpenWrt:/# cat /proc/mtd       |            |
|-------------------------------------|------------|
| dev: size erasesize name            |            |
| mtd0: 00030000 00010000 "RedBoot    | n          |
| mtd1: 000b0000 00010000 "vmlinux.   | bin.17"    |
| mtd2: 006f0000 00010000 "rootfs"    |            |
| mtd3: 00410000 00010000 "rootfs_da  | ata"       |
| mtd4: 0000f000 00010000 "FIS direct | tory"      |
| mtd5: 00001000 00010000 "RedBoot    | config"    |
| mtd6: 00020000 00010000 "boardcor   | nfig"      |
| After flashing with ap51-flash:     |            |
| RedBoot> fis list                   |            |
| Name FLASH addr Mem addr Length E   | ntry point |
|                                     |            |

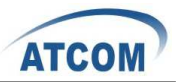

The fix is to flash the system via Redboot with the correct layout and follow the instructions here:

<u>http://wiki.villagetelco.org/index.php?title=Mesh\_Potato\_HOWTOs#Reflash\_t</u> <u>he\_firmware\_from\_RedBoot.</u>

# **5. Appendix**

| Feature                                     | Benefit                                                                                                    |
|---------------------------------------------|----------------------------------------------------------------------------------------------------|
| Integrated WiFi and ATA in a single box     | Low power consumption, ease of setup, fewer cables, fewer points of failure, and low cost.                                                                                |
| Mesh, Client or AP<br>mode WiFi             | Can be a component in Mesh WiFi networks or connect to existing WiFi networks                                                                                             |
| One-IP configuration                        | Set one IP and the device is ready to make a receive phone calls. Quickly build voice and IP networks and roll out a Wireless PBX in minutes.                             |
| Web GUI or Phone UI                         | Configure via a web interface or telephone IVR menu.<br>With Phone UI no laptop is required for on-site<br>installation.                                                  |
| UV-resistant,<br>weather-proof<br>enclosure | Long life outdoors, no need to purchase a separate enclosure for outdoor use.                                                                                             |
| Built in mounting points                    | Simple and low cost outdoor installation.                                                                                                    |
| Rugged design                               | Withstands abuse that would destroy other products such as power surges, brownouts, reverse DC, over-voltage DC, and static electricity.                                  |
| Power supply                                | Runs on 24VDC voltage, or any AC voltage from 110 to 250VAC via wall-plug type power supply. A solar panel can be directly connected – saving money on a solar regulator. |
| Power efficient                             | Consumes just 3W (DC). Can run on a 10W solar panel.                                                                                                    |
| Power over                                  | Just one cable run for both power and telephone. PoTL                                                                                                    |

# 5.1 Appendix A - MP01 Features

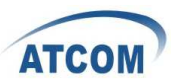

| Telephone Line<br>(PoTL) | injectors included.                                                                                                    |
|--------------------------|----------------------------------------------------------------------------------------------------|
| Open Hardware<br>Design  | No vendor lock-in. Open to improvement by anyone.                                                                                           |
| Open Source<br>firmware  | Linux, OpenWRT, B.A.T.M.A.N., and Asterisk. Stable, reliable community developed software. Open to improvement, adaptation, and innovation. |
| Asterisk                 | Extremely configurable, add IVR menus, connect IP<br>Phones and billing systems                                                             |

# 5.2 Appendix B - MP01 Specifications

### **Hardware Specifications**

- Atheros AR2317 system on a Chip (SoC)
- MIPS 4k processor 180 MHz
- 8 MByte Serial Flash EEPROM
- 16 MByte RAM

### Wireless LAN

- IEEE 802.11b/g
- Frequency Band: 2400 to 2483.5MHz
- Antenna Type: Internal Omnidirectional PCB Antenna with I-PEX connector
- Maximum Gain: 2 dBi
- Transmit EIRP power: 1-24 Mbit 20dBm or 36-54 Mbit 17dBm

### Interfaces/Ports

- LAN Port : 1 x RJ-45 (configuration)
- FXS Port : 1 x RJ-11

### Firmware

- Linux kernel 2.26.3
- OpenWrt Kamikaze (customised version)
- B.A.T.M.A.N. mesh routing daemon Version 0.4
- Asterisk 1.4.11

### Environmental

- Operating Humidity: 5 to 95% Condensing
- Operating Temperature: -10°C to +45°C

### Electrical

- Power Options: AC adaptor, PoTL (Power over Telephone Line)
- PoTL Wire Requirement: standard 4/6 core telephone cable
- Input Power: 24VDC 300mA
- Power Consumption: 3Watt
- PoTL Effective Distance: 0-50 meters
- Protected Ports: DC, RJ11 phone, RJ45 (configuration)
- Protection: overvoltage, reverse DC, nearby lightning, static electricity

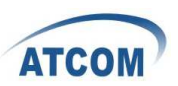

### Physical

- Casing: UV-protected, weatherproof outdoor enclosure
- Mounting: Pole Mount/Wall Mount
- Enclosure Size: 228 X 106 X 55 mm
- Weight : 0.3 Kg

#### **Regulatory/Compliance Information**

RoHS Compliance

# 6. Acronyms

- B.A.T.M.A.N Better Approach To Mesh Ad-hoc Network
- dBi: decibel isotropic, the antenna gain relative to an isotropic radiator (an antenna which radiates energy perfectly equal in all directions).
- LAN Local Area Connection (configure)
- WLAN Wireless Local Area Network

# 7. Reference

http://wiki.villagetelco.org/ http://www.atcom.cn/ http://www.villagetelco.org/about/mesh-potato/

# FCC Radiation Exposure Statement

This equipment complies with FCC RF radiation exposure limits set forth for an uncontrolled environment. This equipment should be installed and operated with a minimum distance of 20 centimeters between the radiator and your body.

# **FCC Caution**

Any Changes or modifications not expressly approved by the party responsible for compliance could void the user's authority to operate the equipment.

This device complies with part 15 of the FCC Rules. Operation is subject to the following two conditions: (1) This device may not cause harmful interference, and (2) this device must accept any interference received, including interference that may cause undesired operation.